# S ClubReady

# Mayweather Boxing + Fitness

User Guide

## **Demo Site**

Mayweather Boxing + Fitness Demo Site <u>http://www.mwbfdemo.clubready.com</u> Username: Mayweatherdemo Password: demo

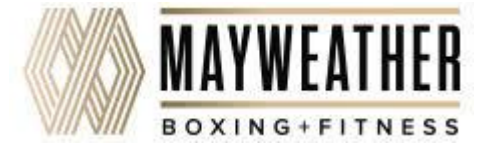

#### Welcome Email, Setup Request, & Attachments

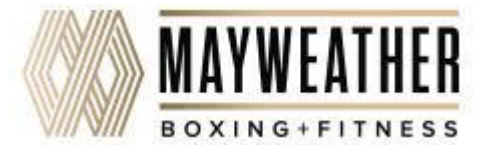

## Selcome Email

Good Afternoon, Welcome to ClubReady!!

Your ClubReady site has been created, and a Merchant Specialist will be contacting you shortly to help you get started, obtain necessary documentation, and complete Merchant setup. I will be working with you to get your presale package set up, as well as numerous other items for your site. Please use the link below to setup your 1<sup>st</sup> training call.

#### https://calendly.com/diane-27/60-min-call

#### The training will cover the following:

| Basic Navigation/ 3 main tabs |                         |
|-------------------------------|-------------------------|
| 1. small menu/large menu      | 5. Prospects vs Members |
| 2. Learn tab                  | 6. Entering Staff       |
| 3. Support & Get Help         | 7. Practice site        |
| 4. Dashboard widgets          | 8. POS/Inventory        |

There will be a second email that will follow for requested information to start the setup of your New Mayweather Site.

Attachments:

- 1. Intro Guide
- 2. Hardware Guide
- 3. ClubReady Foundations Owner / Admin Training

Please use this link to order your Hardware - https://form.jotform.com/91416388856167

Welcome to ClubReady!!

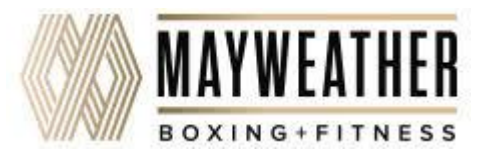

### Setup Request

Welcome to ClubReady, my name is Diane, and I will be setting up your New Mayweather Boxing site. To help me with the process I would appreciate the following information to get me started:

- 1. Confirm your clubs address
- 2. Confirm your clubs telephone number
- 3. The Sales tax for your State and if the tax should be applied to the following
  - Products
  - Clothing
  - Memberships

• I need to know you sales tax rates are for Memberships, Membership Fees, Services (PT and other services you may offer outside of membership), and Products. I also need to know if clothing items are taxable or if you have any other special tax rates we need to be aware of."

- 4. When do you plan on starting your pre-sale?
- 5. When do you plan on going live? (Opening)
- 6. Has your lease been signed?
- 7. Your direct contact number

Diane

Thank you for the information and I look forward to working with you!

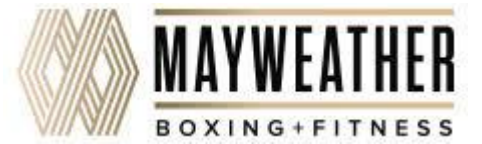

#### Sector Attachment Example

#### ClubReady ClubReady Foundations Owner / Admin Training THIS WEBINAR IS DESIGNED FOR OWNERS WHO HAVE GONE THROUGH SETUP WITH YOUR SETUP SPECIALIST. DURING THIS WEBINAR WE WILL COVER ITEMS THAT YOU MIGHT HAVE NOT LEARNED ABOUT, HOWEVER, IT WILL BE BENEFICIAL IN MANAGING YOUR CLUB. IF YOU WOULD LIKE TO REVIEW SOME BASICS, PLEASE JOIN OUR LIVE WEBINARS LOCATED UNDER LEARN > TRAINING. LEARN TAB CLICK on underlined text for more training info! SETUP > CLUBREADY INVOICES PAID AND UNPAID INVOICES ADD CREDIT PAYMENT PREFERENCES THINGS TO KNOW - WITHIN CLUBREADY INVOICES, YOU WILL BE ABLE TO VIEW ANY PAID OR UNPAID INVOICES FOR YOUR CLUBREADY BILLING. YOU WILL BE ABLE TO UPDATE THE CREDIT CARD ON FILE FOR PAYMENT AS WELL. SETUP > GENERAL CHECK IN WEB KIOSK CLUBREADY DESKTOP APP KEY NOTES - EACH CHECK IN METHOD WILL HAVE ITS OWN FUNCTIONALITIES AND ADVANTAGES. CLICK HERE TO VIEW A COMPARISON TO SELECT AN OPTION THAT BETTER SUITS YOUR CLUB.

#### SETUP > COMMUNICATIONS

- COMMUNICATION SETTINGS
- SYSTEM EMAILS
- ANNOUNCEMENTS
- INTERNAL REPORTS

#### SETUP > AUTOMATION

LEAD ASSIGNMENT

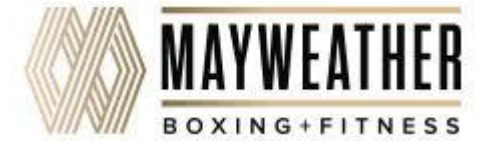

### **Second Second Reference**

- ✓ Place your order using the following link <u>https://form.jotform.com/91416388856167</u>
- ✓ Any hardware that does not exactly match the items in this guide will have limited to no support by ClubReady Support.
- ✓ Please allow 2-4 weeks for delivery from date of form acceptance.
- ✓ Please contact <u>support@clubready.com</u> or use our Live Chat when this equipment is in place for final configuration & testing via remote computer session with a ClubReady Hardware Technician.

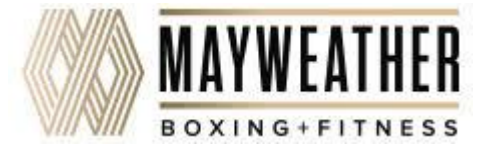

#### SclubReady Menu Style: Large View

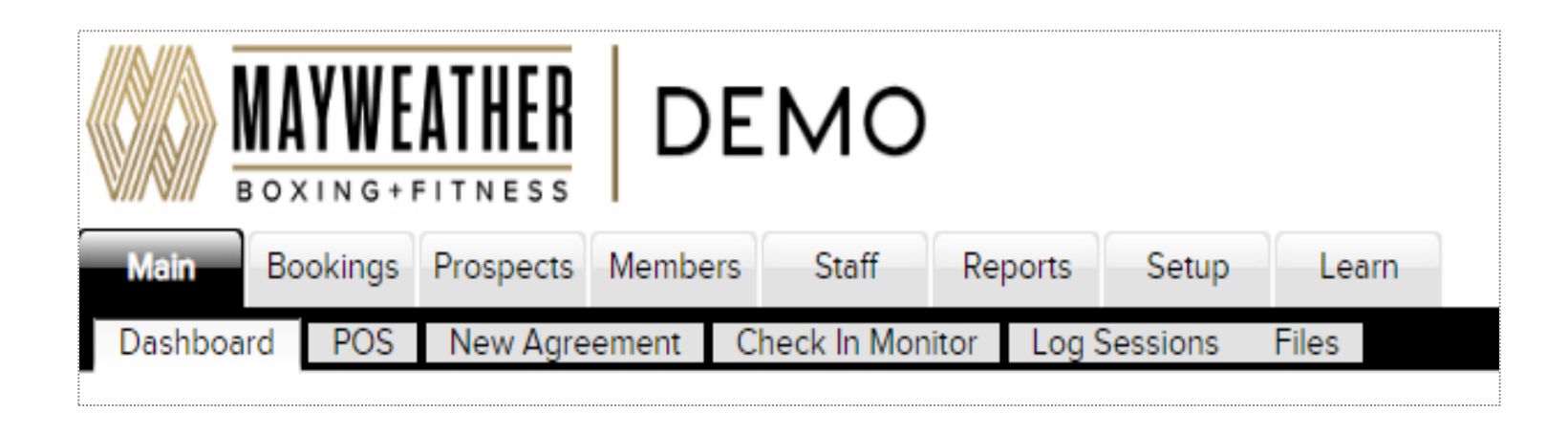

This menu style shows as tabs across the top of the page with the club logo in the corner.

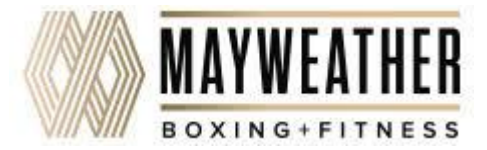

#### SclubReady Menu Style: Small View

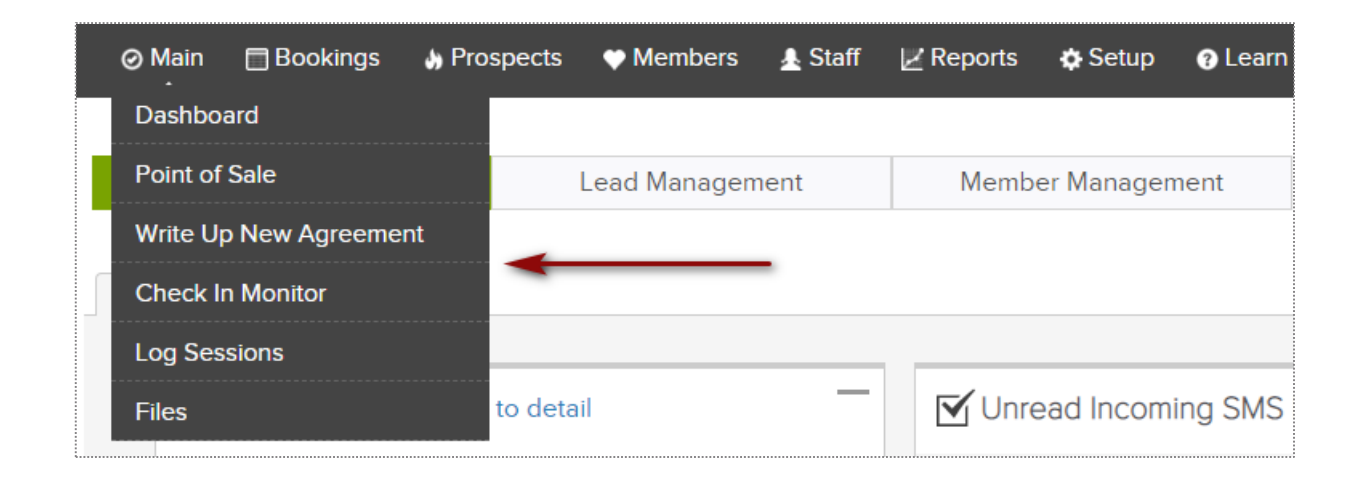

This menu style takes up less space but has no club logo. This menu style offers the same menu options, with a drop down menu's as a single menu strip along the top of the page.

Change The Menu Style - https://www.clubready.com/wiki/WK12387804136

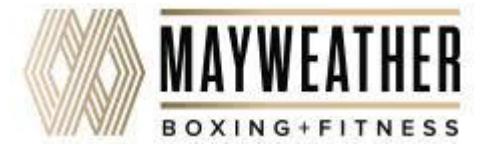

#### **Custom Dashboard & Widgets**

| lanagement Member Management      | unlock                                                                                                   |
|-----------------------------------|----------------------------------------------------------------------------------------------------|
|                                   |                                                                                                    |
| ─ Unread Incoming SMS Messages (0 | )) —                                                                                                    |
| 0 All Staff                       |                                                                                                    |
|                                   |                                                                                                    |
|                                   | Management Member Management  Member Management  Member Management  Member Management  Member Management |

Main > Dashboard

This dashboard allows for you to add, arrange and delete widgets. Widgets show quick reports or allows for quick actions to be completed by a staff.

Managing Your Dashboard - https://www.clubready.com/wiki/WK27678848655

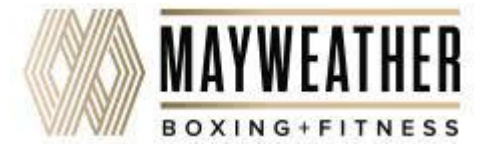

#### Lead Management Dashboard: Tasks

|          |                   |                               | Main >               | Dashboard          |                     |             |               |      |
|----------|-------------------|-------------------------------|----------------------|--------------------|---------------------|-------------|---------------|------|
| My       | Custom Dashboards | Lead Management               |                      |                    |                     |             | 03:09         | 9 PM |
| Tasks    | 1 33              | Charlie Clubowner [4670167 🔻  | All Due Dates        | All Lead Types     | ▼ All Purposes      | T           |               |      |
| Leads    | 7 32              | All Priority •                | search by name       |                    |                     |             |               |      |
| Activity | 0 0               | Page Size showing 1 of 1 mate | ch                   |                    |                     |             |               | \$   |
| Guest I  | Log 0 0           | Lead Name                     | Lead Type            | Activity           | Staff Name          | Due Date    | Priority      |      |
|          |                   | WORK IT Mrs Prospect          | PT Training Prospect | Follow up Reminder | Charlie Clubowner 🥖 | 4/30/2018 🧷 | No Priority 🥖 | *    |

The **Tasks** tab will display all of the tasks created for membership prospects only. The number displayed to the left show tasks assigned to the staff member currently logged in. The number displayed to the right show tasks for all the club.

The screen will display a list of tasks with the Lead Name, Lead Type, Activity that needs to be completed, Staff Name assigned to the task, Due Date and Priority. Select the WORK IT button to add details and log the task as completed.

Note: After selecting your filters, make sure to refresh your screen by scrolling to the bottom of the page to view the new results.

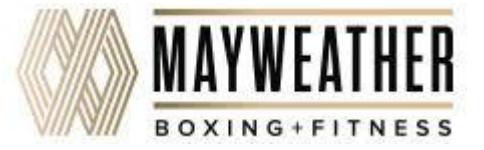

#### Second Second Se

|                      |                             | Ma                  | ain > Dashb                  | oard              |                     |             |            |
|----------------------|-----------------------------|---------------------|------------------------------|-------------------|---------------------|-------------|------------|
| My Custom Dashboards | Lead Management             |                     |                              |                   |                     |             | 03:13 PM   |
| Tasks 1 33           | Charlie Clubowner [4670167  | All Lead Types      | <ul> <li>All Refe</li> </ul> | rral Types 🔹      | No Freshness Filter | •           | Assigned   |
| Leads 7 32           | No Sales Contacted Filter   | All Contact Methods | ▼ search b                   | y name            |                     |             | Unassigned |
| Activity 0 0         | Page Size  showing 7 of 7 m | atches              |                              |                   |                     |             | Ş          |
| Guest Log 00         | Lead Name                   | Lead Type           | Referral Type                | Contact Method    | Entry Time          | Contacts    |            |
|                      | WORK IT Jason Smith         | Unscheduled Lead    | Flyer                        | Telephone Inquiry | Added 4 days ago    | 🕑 1 contact |            |
|                      | WORK IT Jon Martin          | Visit "Booked"      | Instagram                    | Telephone Inquiry | Added last month    | 📀 1 contact |            |

The **Leads** tab will display all of the leads added. The number displayed to the left show leads assigned to the staff member currently logged in. The number displayed to the right show all of the club's leads.

The screen will display a list with the **Lead Name**, **Lead Type**, **Referral Type**, **Contact Method**, **Entry Time** and **Contacts**. Click on **WORK IT** if you need to follow up with the lead and log the contact details.

**Note:** After selecting your filters, make sure to refresh your screen by scrolling to the bottom of the page to view the new results.

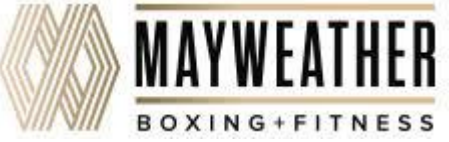

#### Lead Management Dashboard: Activity

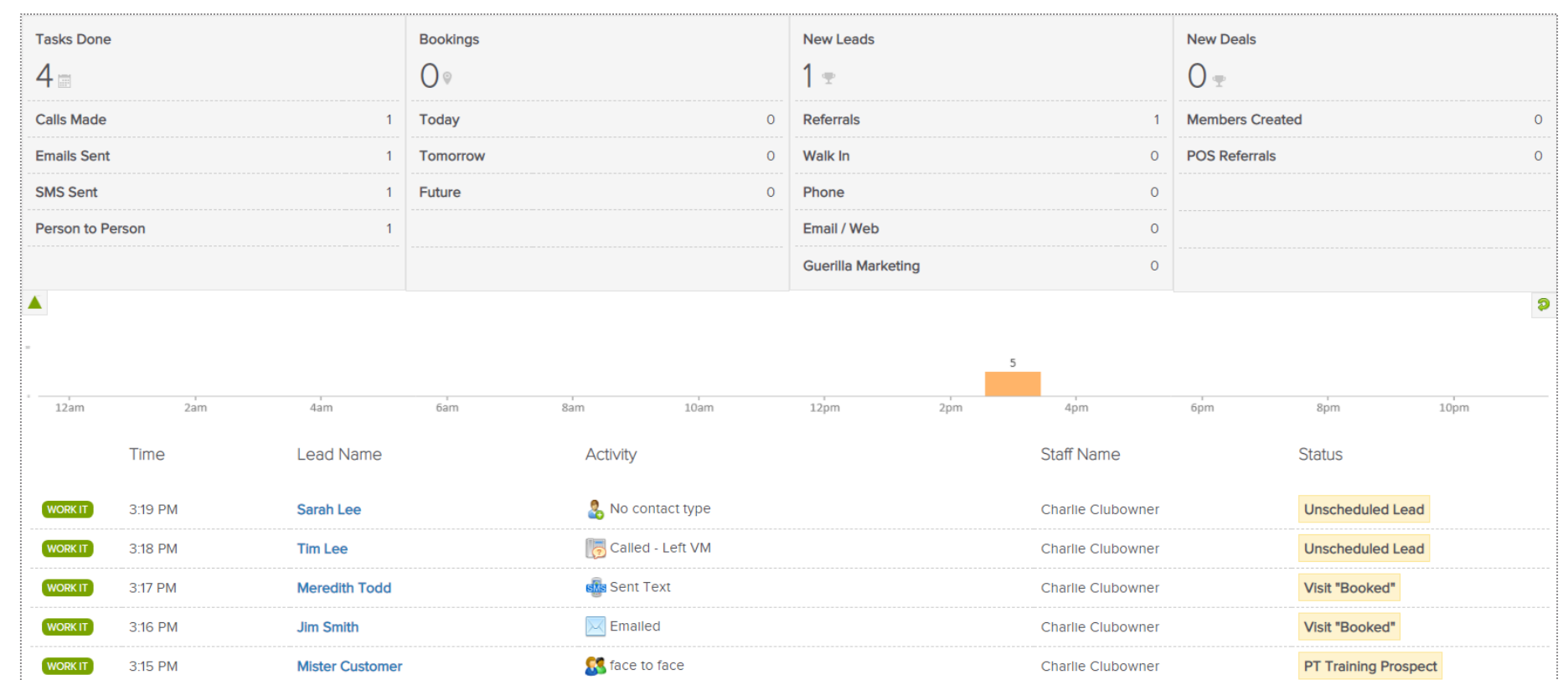

Main > Dashboard

The Activity tab reflects current data or activity for a specific day. The report will display Tasks Done, Bookings, New Leads and New Deals. A time bar lets you know when are these activities happening throughout your club.

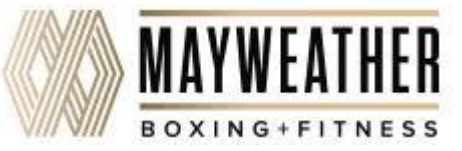

#### Second Second Se

Failed Appointments Units Sold Appointments Guests 0 -10 6 tomorrow 1..... First Appointment Cancelled 0 Walk In 0 First Visit Sold 0 Additional Appointments 0 No Show 1 Appt Show Be-Back Sold 0 Rescheduled 0 2 2 12am 10am 12pm 2am 4am 6am 8am 2pm 4pm 6pm 8pm 10pm Booking Information Customer Status 10:30 AM - 11:30 AM Tom Jenkins WORK IT Inactive Member cell :(310) 555-9999 min Added 1 years ago with Jane Doe Door hanger ▲ no completed e-waiver #70070823 10:30 AM - 11:30 AM Jill Jordan WORK IT Inactive Member cell :(123) 456-6654 min Added last year with Jane Doe ▲ no completed e-waiver #70070834

Main > Dashboard

The Guest Log tab reflects guest information for a specific day. The report will display Appointments, Failed Appointments, Guests and Units Sold. A time bar lets you know when are these bookings happening throughout your club.

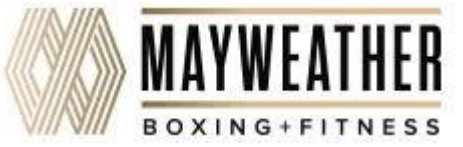

### **Solution** Lead Management Dashboard: Tasks

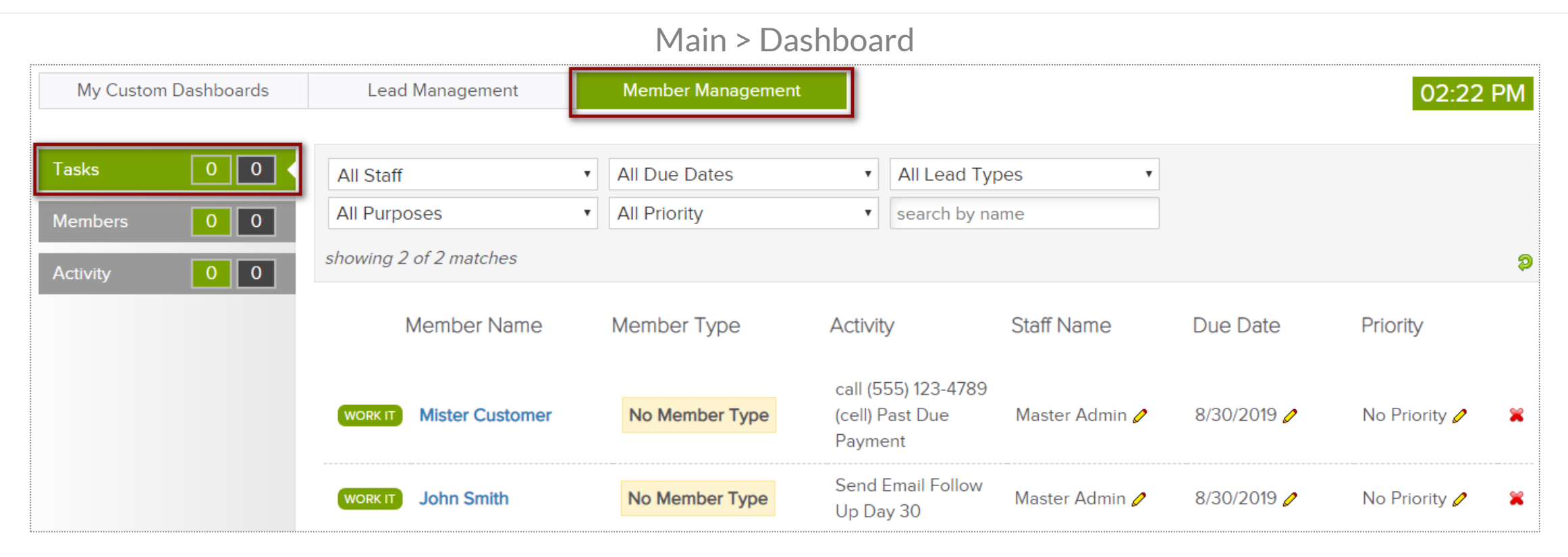

The **Tasks** tab will display all of the tasks created for members only. The number displayed to the left show tasks assigned to the staff member currently logged in. The number displayed to the right show tasks for all the club.

The screen will display a list of tasks with the **Member Name**, **Lead Type**, **Activity** that needs to be completed, **Staff Name** assigned to the task, **Due Date** and **Priority**. Select the **WORK IT** button to add details and log the task as completed.

Note: After selecting your filters, make sure to refresh your screen by scrolling to the bottom of the page to view the new results.

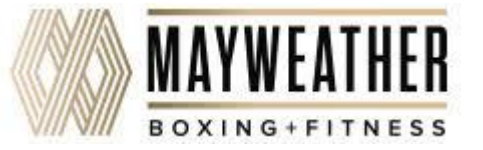

#### Second Second Se

Main > Dashboard

| My Custom Dashboards | Lead Management           | Member Management                  |                                         | 02:32 PM   |
|----------------------|---------------------------|------------------------------------|-----------------------------------------|------------|
| Tasks 00             | All Staff                 | <ul> <li>All Lead Types</li> </ul> | <ul> <li>No Freshness Filter</li> </ul> | Assigned   |
| Members 0 0 <        | No Sales Contacted Filter | All Contact Methods                | ▼ search by name                        | Unassigned |
| Activity 00          | showing 0 of 0 matches    |                                    |                                         | <b>\$</b>  |

The **Members** tab will display all of the members in your site. The number displayed to the left show members assigned to the staff member currently logged in. The number displayed to the right show all of the club's members.

The screen will display a list with the **Member Name**, **Lead Type**, **Referral Type**, **Contact Method**, **Entry Time** and **Contacts**. Click on **WORK IT** if you need to follow up with the lead and log the contact details.

Note: After selecting your filters, make sure to refresh your screen by scrolling to the bottom of the page to view the new results.

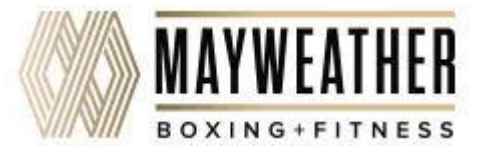

#### Lead Management Dashboard: Activity

| ,                          |                              | Main >                         | <ul> <li>Dashboard</li> </ul>             |               |              |                          |
|----------------------------|------------------------------|--------------------------------|-------------------------------------------|---------------|--------------|--------------------------|
| My Custom Dashboards       | Lead Management              | Member Mana                    | agement                                   |               |              | 02:29 PM                 |
| Tasks00Members00Activity00 | All Staff   All Member Types | All Lead Type<br>search by nam | s v<br>e                                  |               | 9            | 30 Aug 2019<br>< today > |
|                            | TasksDone                    |                                | Bookings                                  |               | Agreements   |                          |
|                            | O $\ensuremath{\circ}$       |                                | 0 🛛                                       |               | 2            |                          |
|                            |                              |                                |                                           |               |              | 9                        |
|                            | 12am 2am 4am                 | 6am                            | 8am 10am 12                               | 2<br>2pm 2pm  | 4pm 6pm      | 8pm 10pm                 |
|                            | Time Memb                    | er Name                        | Activity                                  |               | Staff Name   | Status                   |
|                            | WORK IT 3:20 PM Mister       | Customer                       | Unlimited 6 Month Me<br>Agreement Created | embership/M2M | Master Admin | Unlimted Group           |
|                            | WORK IT 3:20 PM John S       | Smith                          | 2x/Week Agreement                         | Created       | Master Admin | 2X/Week                  |

The Activity tab reflects current data or activity for a specific day. The report will display **Tasks Done**, **Bookings**, and **Agreements**. A time bar lets you know when are these activities happening throughout your club.

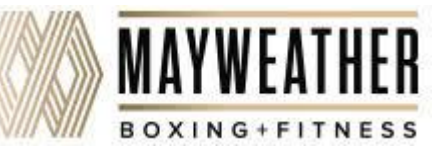

### Section 2017 Lookup Prospect

#### Prospects > Membership Prospects

| ⊘Main ⊟Bookings                                                | Prospects               | ♥ Members                                  | 🛓 Staff    | 🖉 Reports                                                                                                    | 💠 Setup          | ? Learn               |                                        |
|----------------------------------------------------------------|-------------------------|--------------------------------------------|------------|----------------------------------------------------------------------------------------------------|------------------|-----------------------|----------------------------------------|
| ▼ Additional Filters Search Print Open Lead Assigned To        | My Sa                   | ead Lookup<br>aved Filters (1<br>h By Name | .) •       | Tasks                                                                                                    | (3)<br>end An Er | Email<br>mail Blast T | Text (SMS)                             |
| Lead Added                                                     | • type n                | ame                                        |            | Reply T                                                                                                    | o:               | don@mayv              | veather.fit 🖉                          |
| All Lead Types<br>All Contact Types                            | ▼<br>▼ sho              | <b>4</b> Matches <b>ow lead assign</b>     | 團<br>ments | Subject                                                                                                    |                  | note - you can u      | ise [firstname] [lastname] tags in the |
| All Genders                                                    | <b>▼</b> sh             | now recent   re                            | set all    | Email T                                                                                                    | emplate:         | Prospect E            | mail Blast (ClubReady Sys              |
| Last Action on Lead                                            | • Aweso                 | ome, Lady<br>obert                         |            | Purpos                                                                                                    | e:               | Members               | ship Sales [system] 🔹                  |
| Last Change to Lead Typ<br>Lead Has Amenity<br>No Misc. Filter | e V<br>Rowle<br>Testlei | ey, Brett<br>ifi, Justin                   |            | The second second secon | selected em      | nail template         | contains a [content] email             |
| All Referral Types                                             | <b>T</b>                |                                            |            | Email C                                                                                                    | ontent has       | a limit of 700        | 0 characters.                          |

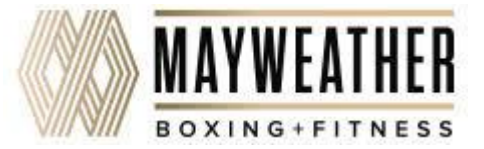

### Section 2018 Lookup Members

#### Members > Lookup

| ⊘Main ⊟Bookings                              | Prospects | ♥ Members                        | 🛓 Staff     | 🖉 Reports | 🌣 Setup                  | ? Learn        |                           |               |
|----------------------------------------------|-----------|----------------------------------|-------------|-----------|--------------------------|----------------|---------------------------|---------------|
| <b>₹</b> Additional Filt <del>ers</del>      | →目        | Member Lookup                    | )           | Tasks     | (2)                      | Email          | Text (SMS)                | Ν             |
| ≫ <del>pin open</del><br>All                 | A Sear    | Saved Filters (C                 | )) <b>•</b> | s 💽 s     | e <mark>nd An E</mark> r | nail Blast     | To The Filtered           | List          |
| Only Active Members<br>Only Inactive Members | type      | name                             |             | Reply T   | ō:                       | don@may        | weather.fit 🖉             |               |
| Buying Services<br>Not Buying Services       |           | A Matches Show recent   re       | set all     | Subject   | :                        | note - you can | use [firstname] [lastname | ] tags in the |
| Has Alerts<br>Is Associated Member           | Cust      | omer, Mister 🥝                   |             | Email T   | emplate:                 | Customer       | /Member Email Bl          | ast (Clul     |
| Is Responsible Member                        | Smit      | olein, caroline (<br>h, John 📀 麗 | 9           | Purpos    | e:                       | Internal       | Sales (eg PT) [sys        | temj •        |
| All Membership Types                         | •         |                                  |             | The B     | selected em              | nail template  | contains a [conte         | nt] emai      |
| All Primary Trainers                         | ·         |                                  |             | Email C   | ontent has               | a limit of 70  | 00 characters.            |               |

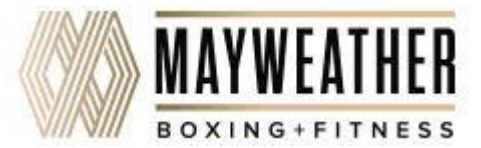

### Sentering a Prospect

Adding in a Prospect Who Calls the Club or Has Not Scheduled A Booking Yet

| 🗞 Add A New Prospect To Training Team Sa       | andbox and Field                                         |
|------------------------------------------------|----------------------------------------------------------|
| Gender അ<br>☑ include in duplicate search      | ○ Male ○ Female                                          |
| First Name an<br>■ include in duplicate search |                                                          |
| Last Name 🚥                                    |                                                          |
| Email Address (important)                      |                                                          |
| Cell Phone                                     |                                                          |
| Home Phone                                     |                                                          |
| Work Phone                                     |                                                          |
|                                                | 0                                                        |
| Referred by Customer                           | start typing (at least 3 characters) to select from list |
| Heard About Club How?                          | Select How They Heard                                    |
| Lead Type 🚥                                    | Select A Prospect Type                                   |
| ⊡ Email Is Sent?                               | ✓ Yes - New Prospect Email email template is used        |
| ClubReady Login Available? 🚥                   | Select                                                   |

Click on **Prospect > Add New Prospect.** Any fields with the REQ icon will have to be completed to save your prospect.

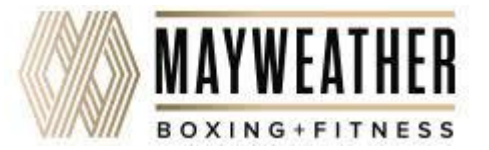

#### Sales Process

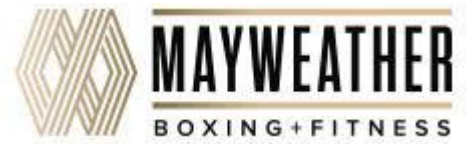

### Sequence with the sequence of the sequence of

Main > New Agreement > Select Person > Confirm

| 😹 Write Up A New Agreemer          | nt At Training                                 | g Team Sandbox                        |  |
|------------------------------------|------------------------------------------------|---------------------------------------|--|
| 📰 Lookup By Name (always try<br>Mr | a lookup first)                                | or 😋 add somebody new                 |  |
| Before Proceeding To The           | Agreement S                                    | election Please Confirm Their Details |  |
|                                    | First Name and                                 | Mr                                    |  |
| ☑ include in                       | Last Name                                      | Customer                              |  |
| ☑ include in                       | Gender  and  and  and  and  and  and  and  and |                                       |  |
|                                    | Date Of Birth                                  | Month V Day Vear V                    |  |
|                                    | Address and                                    | 1 Main Street                         |  |
|                                    | City 💷                                         | Anywhere                              |  |
|                                    | State and                                      | MO                                    |  |
|                                    | ZIP Code 🚥                                     | 63001                                 |  |
| ☑ include in                       | Email 🚥                                        | customer@clubready.com                |  |
| ☑ include in                       | Cell Phone<br>duplicate search                 | (555) 123-4141                        |  |
| Ho                                 | me Phone 🚥                                     | (555) 123-4141                        |  |
|                                    | Work Phone                                     |                                       |  |
| Drive                              | rs License No.                                 |                                       |  |
|                                    | Barcode                                        |                                       |  |
| Ex                                 | ternal User ID                                 |                                       |  |
|                                    |                                                | ✓ Confirm                             |  |

All fields that have the required icon (**REQ**) need to be filled out. All other fields are optional. Once you have verified all information click **Continue to Packages**.

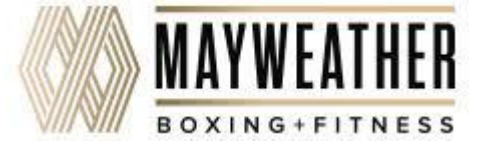

### Second Second Se

#### Select Plan > Adjust Pricing & Pay Dates

| Presale Membership    | Packages go back                                                               |
|-----------------------|--------------------------------------------------------------------------------|
|                       |                                                                                |
| • Select This Package | \$89.00 - Monthly Unlimited \$0 Down (PreSale Special) MEMBERSHIP view details |
|                       |                                                                                |
| • Select This Package | \$99.00 - Monthly Unlimited (PreSale Special) MEMBERSHIP view details          |
|                       |                                                                                |
| Select This Package   | \$79.00 - 2x/Week 💋 MEMBERSHIP view details                                    |
|                       |                                                                                |

Select the package the customer is interested in purchasing. Click **Select This Package**.

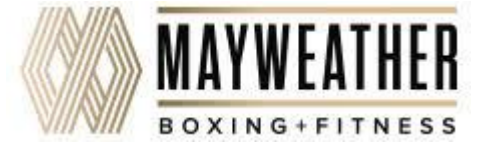

### Sequence with the sequence of the sequence of

#### Select Plan > Adjust Pricing & Pay Dates

| Write Up A Ne                         | ew Agreement For №                                              | lister Custom                | ner [62912962]                |      |
|---------------------------------------|-----------------------------------------------------------------|------------------------------|-------------------------------|------|
| Step 1                                | Step 2                                                          | Step 3<br>Complete           | SE                            | CURE |
| Monthly Unlimit<br>choose a different | ed (PreSale Special)<br>sales package   go to se<br>on 3 Months | (\$99.00)<br>tup for this sa | ales package                  |      |
| Buyers Name                           |                                                                 |                              |                               |      |
| Mister                                | Customer                                                        |                              |                               |      |
| Included Amenit                       | ies (click amenity to open descri                               | ption)                       |                               | Y    |
| Agreement Class                       | ification                                                       |                              | Show Agreement Classification | V    |

**Step 1**: After selecting the Sales Package Folder and desired package you will be taken to the **Write Up A Agreement For** screen.

**Buyers Name -** You have the ability to adjust who will be making the purchase today.

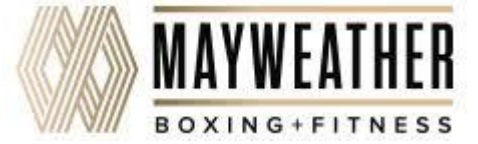

### Second Second Se

#### Select Plan > Adjust Pricing & Pay Dates

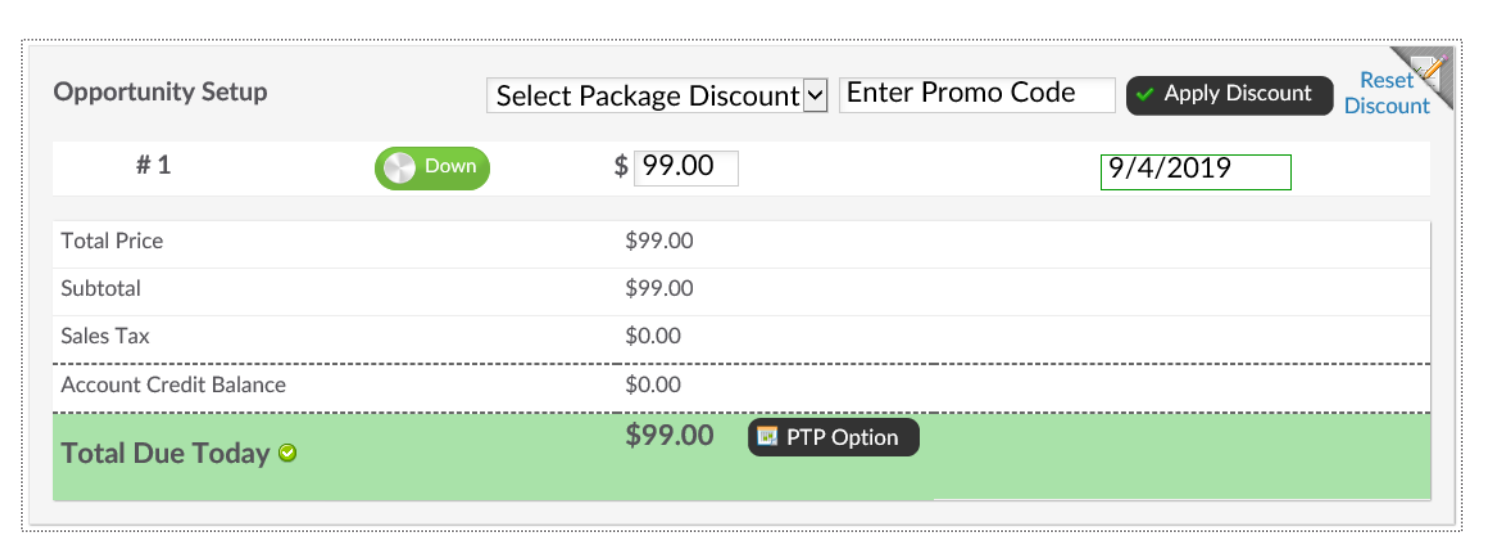

**Opportunity Setup** - Shows initial planned payments and their due dates. You have the option to adjust both the amount coming due and their due dates. **Auto-Renew Evergreen** - The status of an auto-renew agreement will be detailed here. Select **No** if the customer does not want this agreement to be on Auto-Renew.

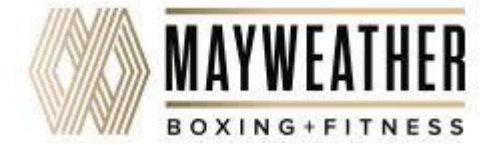

### Sequence with the sequence of the sequence of

| Assigning Sales | Commission | N& Member Contact |
|-----------------|------------|-------------------|
|-----------------|------------|-------------------|

| Responsible Staff                         |   | 9 |
|-------------------------------------------|---|---|
| Choose staff for sale                     |   |   |
| Assign Staff                              |   |   |
| Choose staff member                       |   |   |
| Optional Note                             |   |   |
| Enter an optional note here               | ^ |   |
|                                           | ~ |   |
|                                           |   |   |
| SAVE AND GO TO STEP 2 - Review & Finalize |   |   |

Select the **Responsible Staff** who will receive the full commission. If you wish to split the sale with another employee, select **Split sale between staff** and choose the staff from the second drop down. For follow up tasks, choose from the **Assign Staff** drop down. You may add a note in the field under **Optional Note**. Once you are finished click the button **SAVE AND GO TO STEP 2 - Review & Finalize.** 

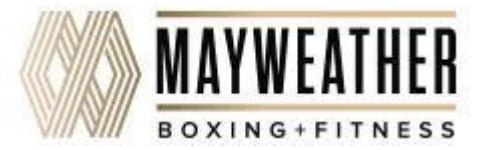

## Second Second Se

Review Terms > Take Signatures

| Step 1 Agreement Setup               | Step 2 A<br>Review & Finalize | Step 3<br>Complete SECU                                               |
|--------------------------------------|-------------------------------|-----------------------------------------------------------------------|
| Review hide revi                     | iew details                   |                                                                       |
| Base Monthly                         |                               | Installment payment is today for \$9.95                               |
| O Total initial term                 | n price is \$9.95             | Then auto-renew at \$9.95                                             |
| Initiation: \$40.00 to be paid today |                               | Crunch Enhancement Fee every 12 months starting on 8/1/2017 (\$39.00) |
|                                      |                               |                                                                       |

Take a minute to review the terms of the agreement and confirm they are accurate.

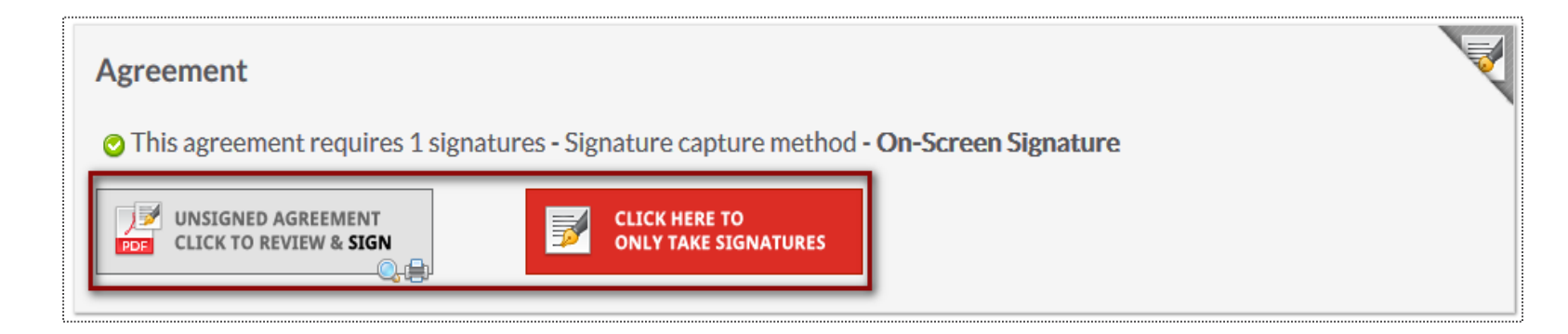

Select here to open full agreements for signatures.

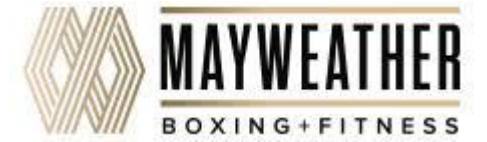

### **S** Taking Signatures

#### Review Contract & Take Signatures

| Kie Vie                          | ew Unsigned Agreement 📃                                                                                                    |
|----------------------------------|----------------------------------------------------------------------------------------------------|
| jur                              | np to signature 🔹 1                                                                                                    |
| t                                | that if at any time I believe conditions to be unsafe, I will immediately discontinue further participation in the Activity.                                                                                                    |
|                                  | 2. I FULLY UNDERSTAND that: (a) Parties Activities involve risks and dangers of SERIOUS BODILY INJURY, SICKNESS AND DISEASE, INCLUDING PERMANENT DISABILITY, PARALYSIS AND DEATH ("Risks"); (b) these Risks and dangers may be caused by my own actions, or inactions, the actions or inactions of others participating in the Activity, as well as those of Parties, the condition in which the Activity takes place, conditions in the club, the actions or inactions of any other third party, or THE NEGLIGENCE OF THE "RELEASEES" NAMED BELOW, (c) there may be other risks and social and economic losses either not known to me or not readily foreseeable at this time; and I FULLY ACCEPT AND ASSUME ALL SUCH RISKS AND ALL RESPONSIBILITY FOR LOSSES, COSTS, AND DAMAGES incurred as a result of my Participation in the Activity.                                                                                                    |
|                                  | 3. I HEREBY RELEASE, DISCHARGE, COVENANT NOT TO SUE, AND AGREE TO INDEMNIFY AND SAVE AND HOLD<br>HARMLESS<br>Parties, their respective administrators, directors, agents, officers, volunteers, and employees, other participants, any sponsors,<br>advertisers, and if applicable, owners and lessors of premises on which the Activity takes place (each considered one of the<br>Releasees' herein) from all liability, claims, demands, losses, or damages on my account caused or alleged to be caused in<br>whole or in part by any person for any reason or otherwise, including negligent rescue operations and further agree that if,<br>despite this release, I, or anyone on my behalf makes a claim against any of the Releasees named above, I WILL<br>INDEMNIFY, SAVE AND HOLD HARMLESS EACH OF THE RELEASEES FROM ANY LITIGATION EXPENSES, ATTORNEY<br>FEES, LOSS LIABILITY, DAMAGE OR COSTS ANY MAY INCUR AS THE RESULT OF ANY SUCH CLAIM. |
| I HAVE<br>BY<br>SIGNIN<br>BE A C | READ THIS AGREEMENT, FULLY UNDERSTAND IT'S TERMS, UNDERSTAND THAT I HAVE GIVEN UP SUBSTANTIAL RIGHTS<br>IG IT AND HAVE SIGNED IT FREELY AND WITHOUT ANY INDUCEMENT OR ASSURANCE OF ANY NATURE AND INTEND IT TO<br>OMPLETE AND UNCONDITIONAL RELEASE OF ALL LIABILITY TO THE GREATEST EXTENT ALLOWED BY LAW AND AGREE                                                                                                    |

BE A COMPLETE AND UNCONDITIONAL RELEASE OF ALL LIABILITY OTHE GREATEST EXTENT ALLOWED BY LAW AND AGREE THAT IF ANY PORTION OF THIS AGREEMENT IS HELD TO BE INVALID THAT THE BALANCE, NOTWITHSTANDING, SHALL CONTINUE IN FULL FORCE AND EFFECT.

Mr Customer

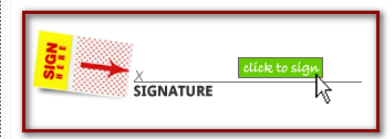

05/11/2017

Take the member's signature using the signature capture method setup for your club. When signing an agreement using the PC, you are able to use a signature pad. If using a tablet, you will use onscreen using (member will use their finger).

When performing a phone sale, you have the option to skip signatures. Next time the member checks in, they can sign the agreement.

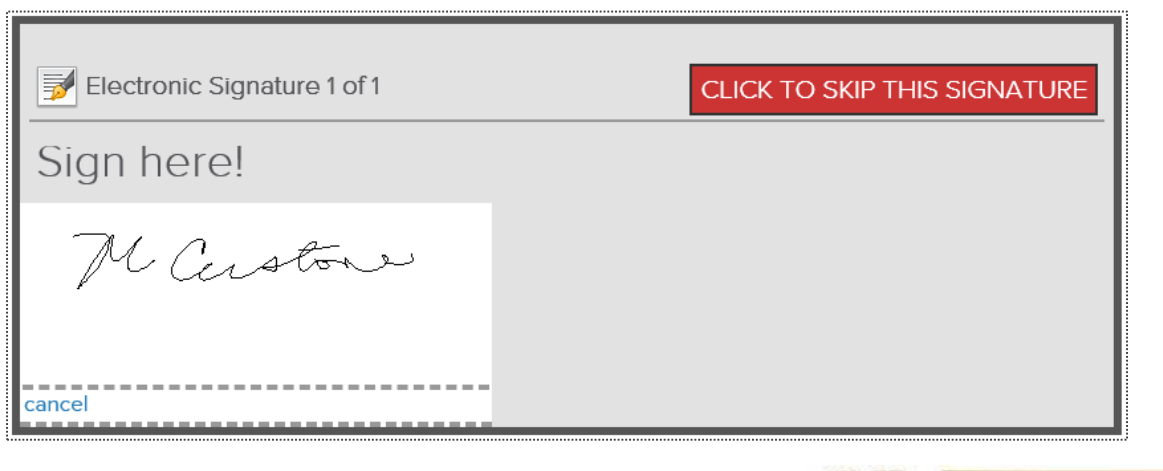

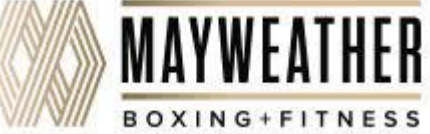

### Sequence with the sequence of the sequence of

Take Payment & Finalize the Deal

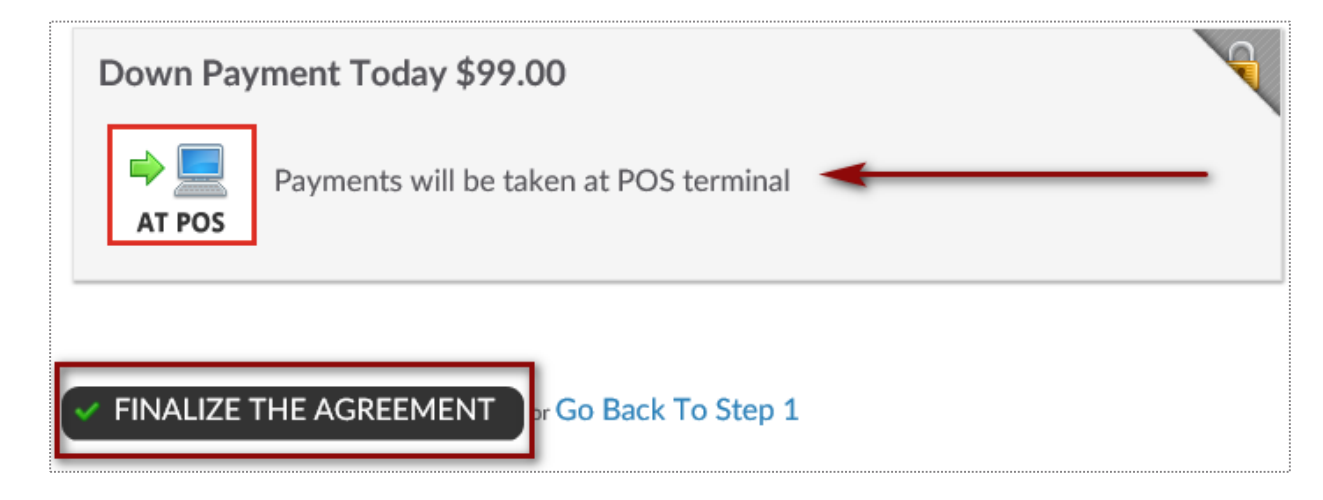

Select **AT POS** to continue the process and collect payment.

Click Finalize the Agreement.

**Note:** The agreement will be automatically emailed to the member at this point.

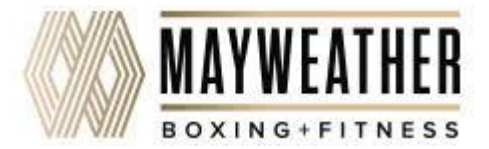

### Second Second Se

| Take Payment & Finalize the Deal                |                                         |  |  |  |
|-------------------------------------------------|-----------------------------------------|--|--|--|
| Step 1 Agreement Setup Step 2 Complete Complete |                                         |  |  |  |
| Summary & Options For This New Agreement        |                                         |  |  |  |
| This New Agreement (#9037178)                   | Dayana SILVA's Options                  |  |  |  |
| Agreement PDF   With Fax Cover Sheet Included   | Go To Dayana's Full Options List        |  |  |  |
| Fax Cover Sheet For Faxing Documents            | Barcode Tag Setup 🛦 No Barcode Assigned |  |  |  |
| Down Payment Receipt                            | Fingerprint Setup                       |  |  |  |
| This Agreements Details Page                    | Add Associated Members                  |  |  |  |
| Go To Point Of Sale                             | Update Dayana's ID Photo                |  |  |  |
| Write Up Another Agreement                      | Re-Email Dayana's System Login Details  |  |  |  |
|                                                 | 😴 Work It                               |  |  |  |

Select Go To Point Of Sale to proceed to the terminal.

Note: The agreement fee will be automatically added to the cart.

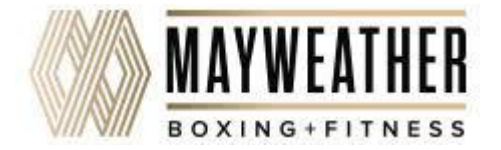

#### Point of Sale: Taking Agreement Payment

enter a note (at least 10 characters).

Pre-Discount Price 99.00

Monthly Unlimited (PreSale Special) Due 8/6/2019

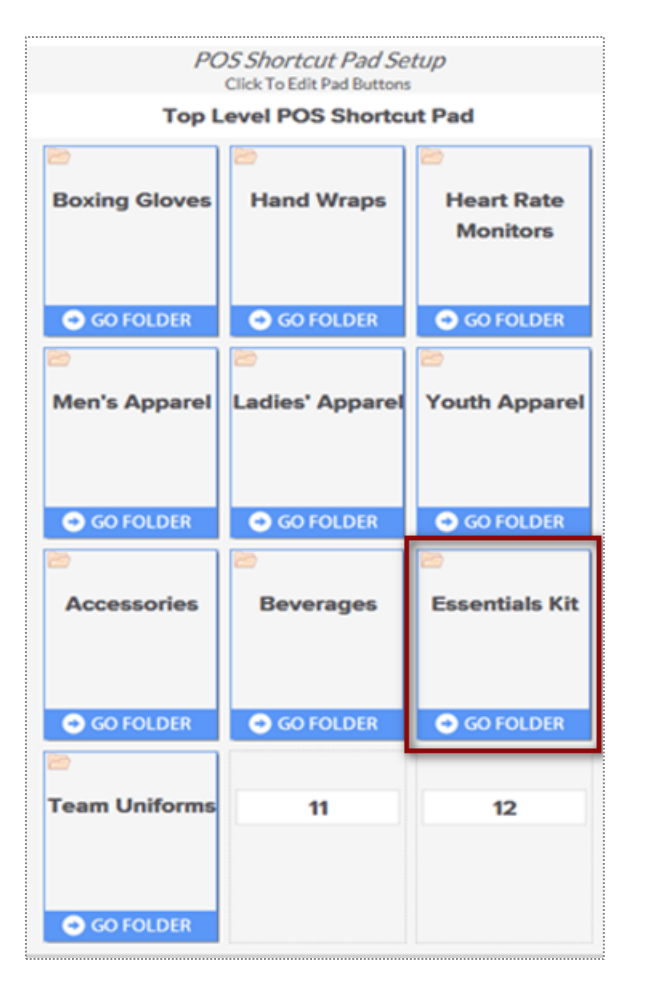

| tem                                                          | Quantity | Taxable | Price   | Extended Price |
|--------------------------------------------------------------|----------|---------|---------|----------------|
| Monthly Unlimited (PreSale Special) Due 8/6/2019             | 1        | -       | \$99.00 | \$99.00        |
| Boxing Glove- Black SM/MD BLACK / SM/MD \vee                 | 1        | -       | \$69.99 | \$69.99        |
| Gel Shock Quick Wraps- Black SM/MD $$ BLACK / SM/MD $$ $$ $$ | 1        | -       | \$24.99 | \$24.99        |
| Heart Rate Monitor-Scosche                                   | 1        | -       | \$79.99 | \$79.99        |
| Maxweather Ladies Location Tee BLACK / SM                    | 1        | -       | \$24.99 | \$24.99        |
|                                                              |          |         |         |                |
| Vpdate Remove Item                                           |          |         |         | Cance          |
| Monthly Unlimited (PreSale Special)                          |          |         |         |                |
| go to agreement #9038615 detail                              |          | 0.0     | 00      | \$0.00         |
| ▲ Original Price \$99.00                                     |          |         |         |                |

Quantity

1

Taxable

Price

\$0.00

Select from the left POS Quickpad **Essentials Kit**. You can also locate other products by selecting **Product Search**.

Once all items are in the cart, **adjust price of Gloves to \$99.00 and \$0 the rest** (Click on the product to change price and click **Update**).

Proceed to **CHECKOUT** to select payment method.

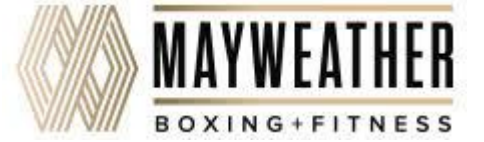

Extended Price

\$0.00

## Staking Payment

#### Select the appropriate payment method.

| BALANCE DUE                                        | Sale Assigned To 🔹                                              |          |         |  |
|----------------------------------------------------|-----------------------------------------------------------------|----------|---------|--|
| \$99 99                                            |                                                                 |          |         |  |
|                                                    | Item                                                            | Quantity | Price   |  |
|                                                    | Monthly Unlimited (PreSale Special) Due 8/6/2019<br>12:00:00 AM | 1        | \$0.00  |  |
| G ADD                                              | Boxing Glove- Black SM/MD                                       | 1        | \$99.99 |  |
| 123                                                | Gel Shock Quick Wraps- Black SM/MD                              | 1        | \$0.00  |  |
| 4 5 6                                              | Heart Rate Monitor-Scosche                                      | 1        | \$0.00  |  |
| 7 8 9                                              | Mayweather Ladies Location Tee                                  | 1        | \$0.00  |  |
|                                                    | Item Total                                                      |          | \$99.99 |  |
| € FXACT                                            | Sub Total                                                       |          | \$99.99 |  |
|                                                    | Sales Tax                                                       |          | \$0.00  |  |
|                                                    | Order Total                                                     |          | \$99.99 |  |
| Cash Tendered<br>\$0.00                            | Change Due                                                      |          | \$0.00  |  |
| CHANGE                                             | Add Payments                                                    |          |         |  |
| \$0.00                                             | CARD                                                            |          |         |  |
| <ul><li>POS setup</li><li>my permissions</li></ul> | EXTERNAL                                                        |          |         |  |
| ×                                                  | СНЕСК                                                           |          |         |  |

Select the appropriate payment method. If paying by credit card you will be prompted to select card on file, swipe or enter the card information.

If a customer is paying by cash, select the quick cash amount or click PAD, to enter a specific dollar amount.

The sale will be assigned to the staff person currently logged in, however this person can be changed if needed. To change who the sale is assigned to, click on the existing name and then choose from a list of staff.

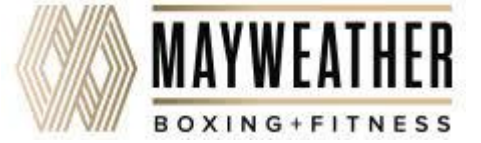

### **Finalizing the Purchase**

It is now time to complete the sale by processing payment.

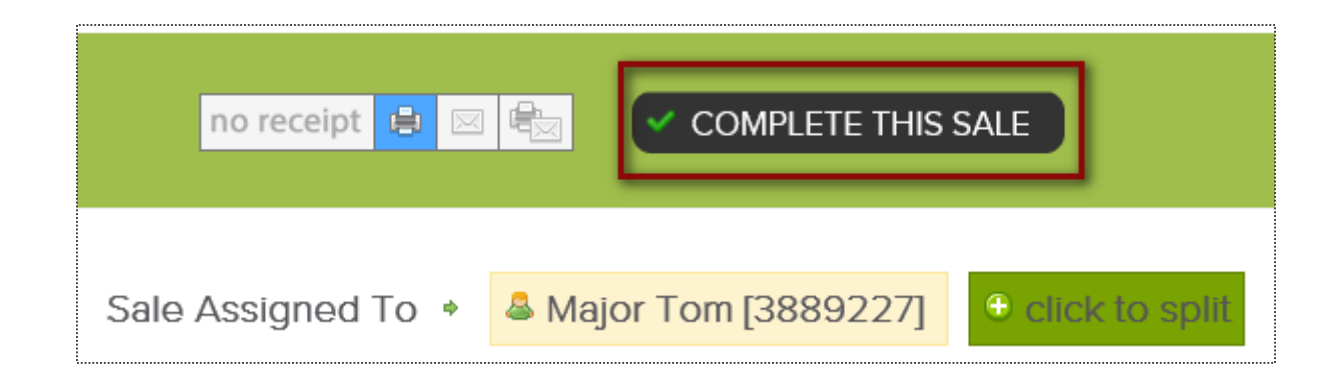

At **CHECKOUT** select the payment method and who will get credit for the sale by clicking on the staff name. Next, click **COMPLETE THIS SALE** to finalize purchase.

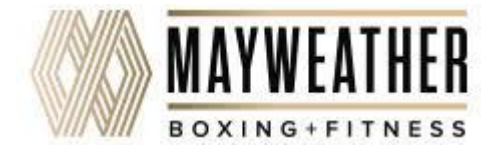

### Source Bulk Upload Inventory

Reports or Setup > Products > Bulk Upload Inventory

This report is a tool that allows you to make bulk adjustments to inventory. All changes are logged in inventory adjustment history.

| sku          | product                                                      | quantity |
|--------------|--------------------------------------------------------------|----------|
| 492914-43288 | Drawstring Bag DRAWSTRING BACK 14X18                         | 200      |
| 492936-43290 | Lanyards LANYARDS BLACK 2 X 90CM "                           | 200      |
| 1            | Mayweather Pop Up Tent Kit MAYWEATHER BLACK TENT & WALL 1    | 1        |
| 492929-43289 | Sweat Towels SWEAT WHITE 11 X 18                             | 200      |
| 404627       | Heart Rate Monitor Rhythm Plus- Scosche Arm Band RHYTHM BLA  | 100      |
| 526789       | Heart Rate Monitor TICKR - Wahoo Chest Band TICKR BLACK O/S" | 100      |
| 422922       | Location Tee- Men's                                          | 190      |
| 422926       | Location Tee-Ladies'                                         | 210      |
|              |                                                              |          |

Once an order is received, you will use the spreadsheet emailed to you with the order details. Copy and paste this information in the appropriate column of the Blank ClubReady Bulk Inventory Adjust spreadsheet (located under **Reports > Products > Current Inventory**), and save the document as a **.csv file**.

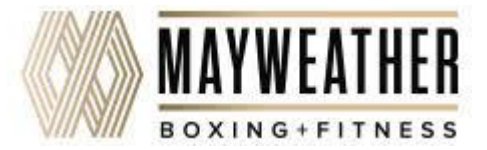

# Source States States St

#### Reports or Setup > Products > Bulk Upload Inventory

This tool allows you to make bulk adjustments to inventory - for eaxmple when you do a physical inventory of your products in stock. You can either set the inventory to a specific count or you can adjust by specific increases or decreases. All changes are logged in inventory adjustment history.

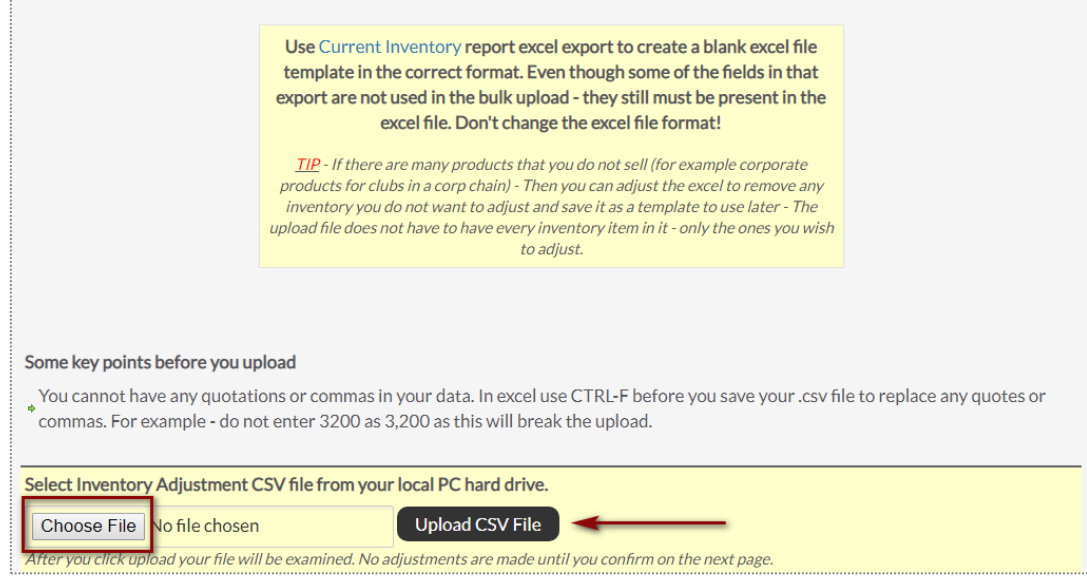

Navigate to **Reports > Products > Bulk Inventory Adjust.** Click on **Choose file** and find the .csv file saved in the computer. Then click on **Upload CSV File.** 

The file will be uploaded and inspected. If it is in the correct format and ready to be processed you can click on **Do Bulk Adjustment**.

All adjustments will appear on screen and the inventory has now been changed. These changes are logged and can be found in **Reports > Products >** Inventory Change Log.

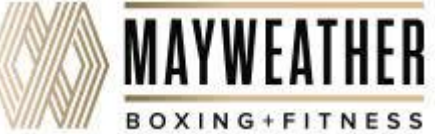

## **©** Current Inventory

Reports or Setup > Products > Current Inventory

This report displays the Stock level for all your products. This report is a tool that allows you to update inventory for individual items. All changes are logged in inventory adjustment history.

| Current Inventory                                                                    |                                                      |
|--------------------------------------------------------------------------------------|------------------------------------------------------|
| search for specific products                                                         |                                                      |
| Filter By Product Category                                                           |                                                      |
| Oon't Show Products That Have Never Been Sold And Have No Stock Level                |                                                      |
| Only Show Out Of Stock                                                               |                                                      |
| Show Product Image                                                                   |                                                      |
|                                                                                      | Resport (also used as template for bulk adjust tool) |
| Products (3)                                                                         | Stock Level                                          |
| [#38461] Mayweather Boxing Is My Therapy Pullover: BLACK / MD corp product)          | -1                                                   |
| [#41148] Mayweather Men's Sueded Crew: Heather Charcoal / LG (corp product)          | -2                                                   |
| [#41138] Mayweather Unisex Fitted Raglan: Gunmetal Heather/Black / LG (corp product) | -1                                                   |

When generating this report, you will be able to filter by using the **search for specific products... search bar, Filter By Product Category** dropdown menu, **Don't Show Products That Have Never Been Sold And Have No Stock Level, Only Show Out Of Stock** and **Show Product Image** check boxes.

Note: this report will default with the Don't Show Products That Have Never Been Sold And Have No Stock Level boxed checked.

If you are planning on using the **Bulk Inventory Adjust** tool, you will be able to **Export** this **Inventory List** by clicking the **export (also used as a template for bulk adjust tool)** option.

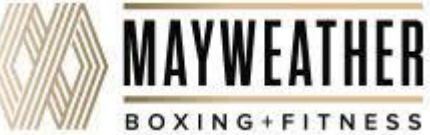
# Solution Inventory Change Log

### Reports > Products > Inventory Change Log

This report shows all inventory changes that are not sales, such as manual adjustments and received orders.

| Inventor<br>10/1/2019<br>Note: Whole | / Change Log - CRT<br>- 10/31/2019<br>sale price must be set up | raining Membership Site (2829 | )               |                   |                                             |                                                   |        |         |
|--------------------------------------|-----------------------------------------------------------------|-------------------------------|-----------------|-------------------|---------------------------------------------|---------------------------------------------------|--------|---------|
| Product Id                           | Product Variation Id                                            | Product Name                  | Adjustment Date | Adjustment By     | Change Type                                 | Description                                       | Amount | Impact  |
| 101757                               |                                                                 | \$20 Club Credit              | 10/17/2019      | Charlie Clubowner | Manual Increase (Bulk Upload<br>Adjustment) | Bulk Inv Adjust : Current 90 / Set<br>To 100      | 10     | \$0.00  |
| 101760                               | 26122                                                           | 12oz Water: Cherry 12oz Water | 10/17/2019      | Charlie Clubowner | Manual Decrease (Bulk Upload<br>Adjustment) | Bulk Inv Adjust : Current 184 /<br>Decrease By 5  | -5     | \$0.00  |
| 121835                               |                                                                 | \$25 Gift Card                | 10/17/2019      | Charlie Clubowner | Manual Increase (Bulk Upload<br>Adjustment) | Bulk Inv Adjust : Current 100 /<br>Increase By 10 | 10     | \$10.00 |
| 308954                               |                                                                 | Leggings                      | 10/17/2019      | Charlie Clubowner | Received Inventory Increase                 |                                                   | 10     | \$10.00 |
| 431952                               | 88527                                                           | Hand Towels: Black            | 10/24/2019      | Charlie Clubowner | Manual Increase                             |                                                   | 10     | \$20.00 |
| 431952                               | 88528                                                           | Hand Towels: Blue             | 10/24/2019      | Charlie Clubowner | Manual Increase                             |                                                   | 30     | \$60.00 |

Choose the date range you want to view from the calendar or select a preset date range. From the drop down menu you can choose to; **Show All Changes, Only Manual Inventory INCREASE Corrections, Only Manual Inventory DECREASE corrections** or **Only Damaged Goods inventory DECREASES.** 

The report will display: Product Name, Adjustment Date, Adjustment By, Change Type, Description, Amount, and Impact.

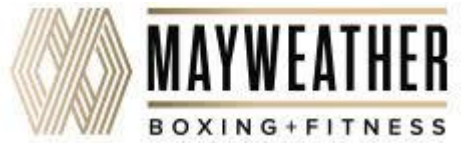

## **Sequence** Key Reports

Learn > Knowledge

Gross Sales Detail:

https://www.clubready.com/wiki/WK2721823106

Draft Report:

https://www.clubready.com/wiki/WK27775508099

Agreements Log:

https://www.clubready.com/wiki/WK28245089888

**Referral Report:** 

https://www.clubready.com/wiki/WK27101056417

Class Attendance:

https://www.clubready.com/wiki/WK30776941942

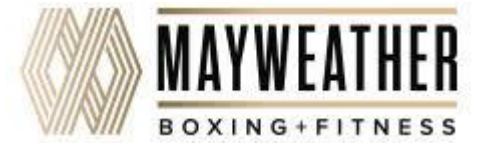

## **Sequence** Key Reports

Learn > Knowledge

Past Dues:

https://www.clubready.com/wiki/WK27193779972

Declined Charges Log:

https://www.clubready.com/wiki/WK27253986692

Session Payroll:

https://www.clubready.com/wiki/WK26007606628

Time Clock Payroll:

https://www.clubready.com/wiki/WK25972245282

Members By Package:

https://www.clubready.com/wiki/WK27237541796

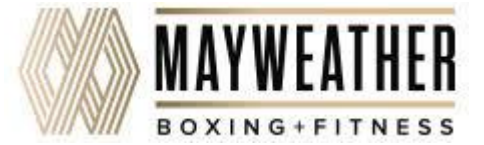

## **Sequence** Key Reports

Learn > Knowledge

Bulk Email History:

https://www.clubready.com/wiki/WK30365127615

Lost Members:

https://www.clubready.com/wiki/WK27138016177

Lost Sheep:

https://www.clubready.com/wiki/WK300946265

Invoices Coming Due:

https://www.clubready.com/wiki/WK27731039034

Remit Report:

https://www.clubready.com/wiki/WK25882113028

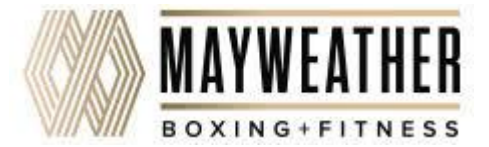

# **CRUniversity**

CRUniversity provides Learning Paths and Courses designed to assist you in mastering ClubReady through a series of video tutorials. The Courses cover everything from the Menu and how to navigate the site, how to sell agreements, using the Point of Sale, Scheduling, and more!

The following codes will automatically register you for the appropriate Foundations Learning Path.

Enter the code: FoundationsMember

Copy the corresponding code that applies to your location and click on the following link to create your account: <u>https://cruniversity.litmos.com/self-signup/</u>

You will then receive an email that creates your login and password at https://cruniversity.litmos.com

Each Learning Path is made up of several courses that train the user on using the ClubReady software. You can follow the Learning Path that has been constructed, or you can look at different courses based on your individual needs in the Course Library.

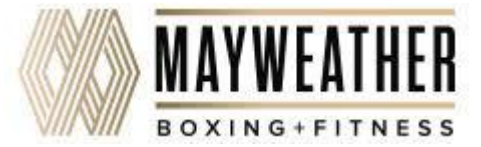

## **Training: Recorded Training Sessions**

Learn > Training

You can play these recorded sessions at your convenience for extra learning anytime! To locate additional recorded training sessions, go to **Learn > Knowledge >** and enter the word **webinar** in your search. This will populate any of our pre-recorded sessions.

Video - Communications: https://www.clubready.com/wiki/WK26995751820

Video - Managing An Agreement: https://www.clubready.com/wiki/WK31035704214

Video - Reports: Intelligence, Sales And Misc Reports: https://www.clubready.com/wiki/WK31016141186

Video - Employee Time Clock: https://www.clubready.com/wiki/WK31458733558

Video - Managing Tasks And Using Work It Recorded Webinar: https://www.clubready.com/wiki/WK27972088386

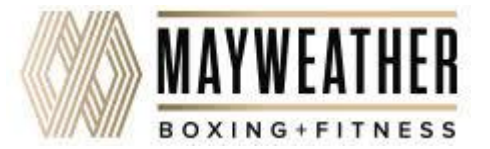

### Training: ClubReady Foundations Webinar

|                            | Learn > Training                                                                                                    |                                                                                                    |  |  |  |  |  |
|----------------------------|----------------------------------------------------------------------------------------------------|----------------------------------------------------------------------------------------------------|--|--|--|--|--|
| Wednesday, October 3, 2018 |                                                                                                    |                                                                                                    |  |  |  |  |  |
| 10:00 AM EST               | All Club Staff Experience<br>ClubReady Foundations<br>For the first 60 min, this<br>Afterwards, there will b<br>maximum attendees | e level: Everybody<br>s for Staff Members (90 mins) Atena Martin view details<br>s class covers the basics of ClubReady for Staff, Trainers and Manager.<br>the an open Q&A regarding any questions pertaining to the webinar.<br>99 |  |  |  |  |  |
|                            | dial-in number<br>access code                                                                                                    | https://attendee.gotowebinar.com/rt/7367516649021485569                                                                                                    |  |  |  |  |  |
|                            | 🔑 Key Learning 1                                                                                                    | Basics                                                                                                    |  |  |  |  |  |
|                            | 🔑 Key Learning 2                                                                                                    | Manager Functions                                                                                                    |  |  |  |  |  |
|                            | 🔑 Key Learning 3                                                                                                    | Trainer Functions                                                                                                    |  |  |  |  |  |

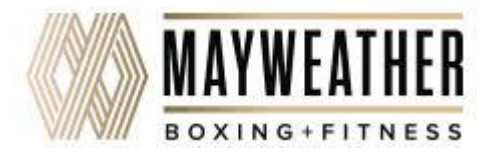

### Training: ClubReady Foundations Webinar

| ClubReady FC                                                                                             | oundations for Staff Members (90 mins) |
|----------------------------------------------------------------------------------------------------|----------------------------------------|
| Show in My Time Zone This class covers the basics of ClubReady for Staff, Train                          | siners and Managers.                   |
|                                                                                                    |                                        |
| 'Required field                                                                                          | <b>1</b> 44                            |
| *Required field<br>First Name*                                                                           | Last Name*                             |
| "Required field<br>First Name"<br>Email Address"                                                         | Last Name*                             |
| *Required field<br>First Name*<br>Email Address*                                                         | Last Name*                             |
| *Required field First Name* Email Address* By clicking this button, you submit your information to the v | Last Name*                             |

Complete the registration information and you will receive an email confirmation you have been registered to attend.

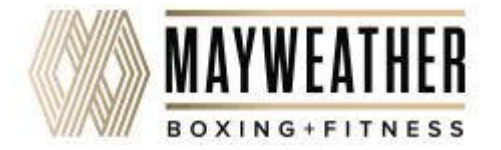

## Section Working Tasks

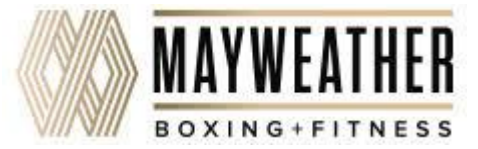

## Sourcess the Work It

### Prospects/Members tab > Tasks

| Detail  | Agreements (1)            | Bookings (0)                                      | Notes (8) | Files ( | (2) T    | āsks (1) | Past 30 Days | ;          |
|---------|---------------------------|---------------------------------------------------|-----------|---------|----------|----------|--------------|------------|
|         | Mr Custo<br>Amenities Nor | <b>mer</b> <sup>[9679922]<br/><sup>Ie</sup></sup> | Male      |         |          |          |              |            |
| WORK IT | GO POS NEW DEAL           | BILLING BOOKINGS                                  | PRESENT   | PROFILE | WELLNESS | LOGIN AS | ALL DETAIL   | LEAD HIST. |

OR

| Tasks (180)         | Email                 | Text (SMS)                 | Phone                 | Postal Mail | Мар |                                         |                                     |   |
|---------------------|-----------------------|----------------------------|-----------------------|-------------|-----|-----------------------------------------|-------------------------------------|---|
| Tasks For           | r Customers           |                            |                       |             |     | Show all custo<br>click to filter tasks | mer tasks<br>y team member assigned | • |
| 180 5 6             | 7 8 9                 | 10 11 12                   | 13 14 15              |             |     |                                         | 🚖 done today by<br>you              | 0 |
| 180 tasks currently | due - above is this w | eek and next - double clic | k names & dates to ec | lit         |     |                                         | by all the team                     | 0 |
|                     | r Customer 🔺          |                            | Send SMS to clier     | t           |     | Tracy T 11/14/2                         | No Priority                         | * |

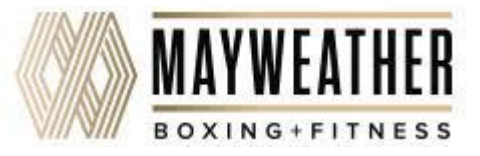

# Second Work It – Contact

| Mr Custome            | er             | No Lead T | ype          |          |              |               | more options for M         |
|-----------------------|----------------|-----------|--------------|----------|--------------|---------------|----------------------------|
| Contact               | Sales Scripts  | Fast      | Book         |          |              |               | 🕒 add task                 |
| 🔚 Make A Phone        | e Call         | Send An   | Email        |          | Send An SMS  | 2             | Person to Person           |
| Cell number           | (123) 456-7890 |           | Past Ca      | alls (0) | Key Note (0) | All Notes (8) | Lead Type History          |
| Home number           | (123) 456-7890 |           | Last Call    |          | none yet     |               |                            |
| Worknumber            | Unknown        |           | Last Talked  | With     | never by pl  | hone          |                            |
| Workflumber           | onknown        |           | Calls Last 3 | 0 Days   | none         |               |                            |
| Select The Outcom     | e Of The Call  | •         |              |          |              | 🔲 hide any v  | with no phone conversation |
| enter details of call |                |           |              |          |              |               |                            |
| Internal Sales (eg P  | T)             |           |              |          |              |               |                            |
| ✓ Log The Phone C     | all            | ·         |              |          |              |               |                            |

The **Contact** tab provides different contact methods that can be taken for your Prospects and Members. The options include logging phone calls, sending an email, sending an SMS (text) message, and logging person to person contact.

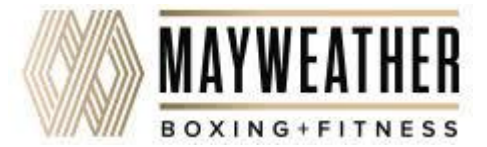

# Source Work It – Phone Calls

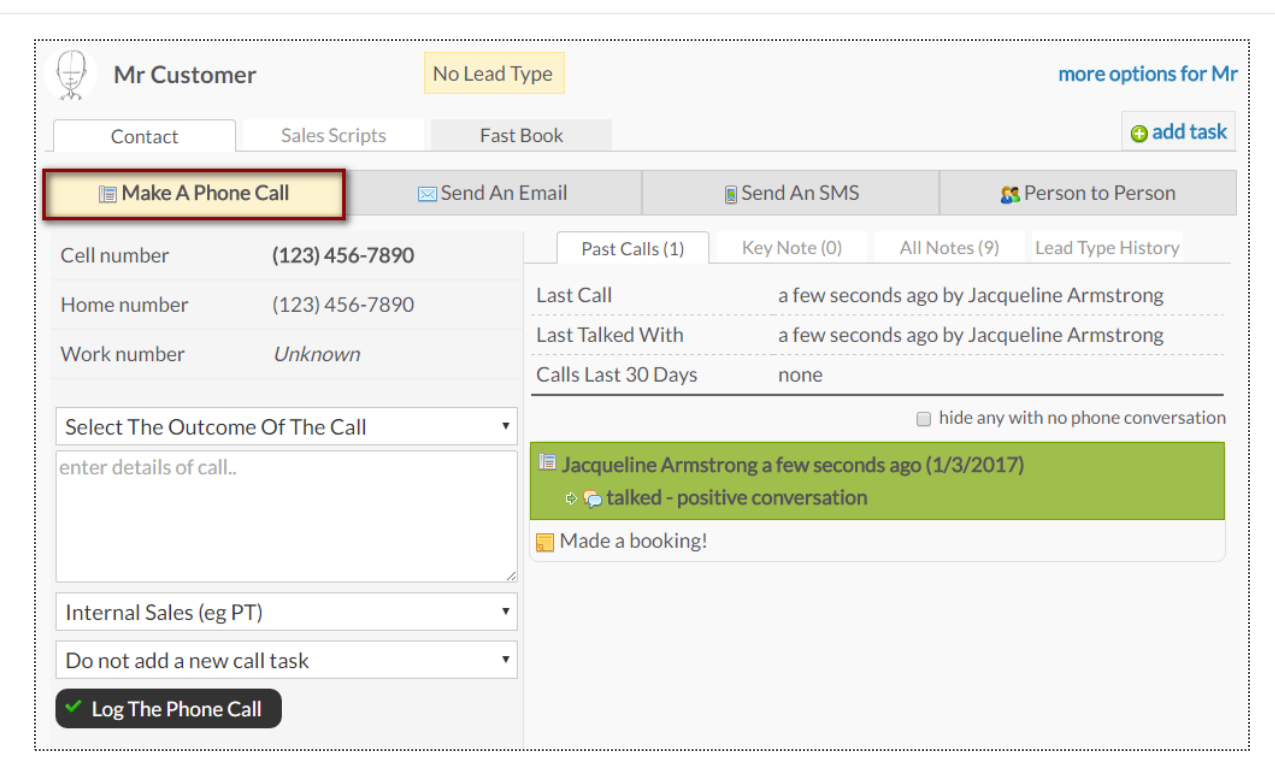

The **Make A Phone Call** tab will show the client's contact numbers, last call information, and a chronological history of the calls.

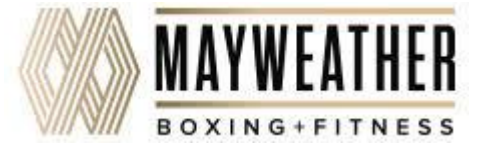

# Second Work It – Emails

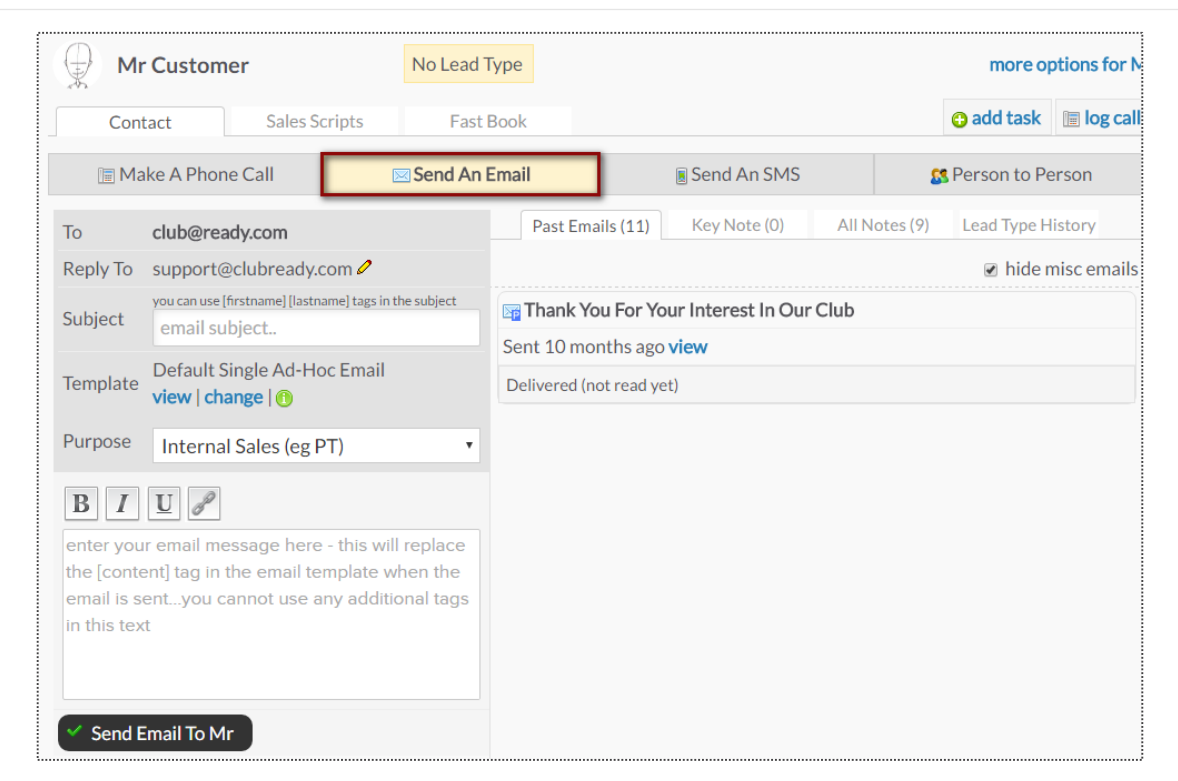

The **Send An Email** tab allows you to make contact with the client through email. The right side of the screen will show a history of email correspondence between the client and staff member.

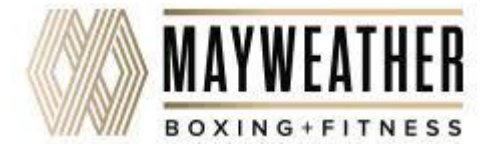

## Source Work It – Fast Book

|                                                           | ier                                                                      | No Lead Type |                                |       | more op    | tions for Mr  |
|-----------------------------------------------------------|--------------------------------------------------------------------------|--------------|--------------------------------|-------|------------|---------------|
| Contact                                                   | Sales Scripts                                                            | Fast Book    |                                |       | G add task | 🔚 log call    |
|                                                           |                                                                          |              |                                |       |            |               |
|                                                           |                                                                          |              |                                |       |            |               |
|                                                           |                                                                          |              |                                |       |            |               |
| Se Cons                                                   | ults 🙎                                                                   | Services     | a Cla                          | asses |            |               |
|                                                           |                                                                          |              |                                |       |            |               |
| Mr Custon                                                 | ner                                                                      | No Lead Type |                                |       | more op    | otions for Mr |
|                                                           |                                                                          |              |                                |       |            |               |
| Contact                                                   | Sales Scripts                                                            | Fast Book    |                                |       | 🕒 add task | 🔲 log call    |
| Contact                                                   | Sales Scripts Services                                                   | Fast Book    |                                |       | add task   | 🗐 log call    |
| Contact                                                   | Sales Scripts Services Rt                                                | Fast Book    | 60m                            |       | add task   | 🗎 log call    |
| Contact Consults Consults Consults Corp PT S              | Sales Scripts Services & Class Int Sales Consult                         | Fast Book    | 60m <sup>0</sup><br>15m        | 30m   | 3 add task | i log call    |
| Contact Consults Consults Consults Corp PT S Fitness Corp | Sales Scripts Services acclass Sales Consult Sales Consult Sonsult 30min | Fast Book    | 60m <sup>°</sup><br>15m<br>30m | 30m   | 3 add task | i log call    |

The **Fast Book** tab allows you a fast and easy way to book your client into **Consults**, **Services** or **Classes.** Simply select the type of service you wish to book as well as the duration.

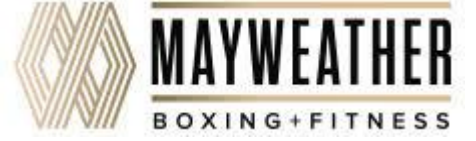

## Source Work It – Fast Book

| otions for                                      | more op                                                                |                                                                                                    |                    | 2                                                                                                    | No Lead Type                                        | r                                                                                                    | Mr Customer                                                                                                    |
|-------------------------------------------------|------------------------------------------------------------------------|----------------------------------------------------------------------------------------------------|--------------------|----------------------------------------------------------------------------------------------------|-----------------------------------------------------|----------------------------------------------------------------------------------------------------|----------------------------------------------------------------------------------------------------|
| 🔚 log ca                                        | 🔁 add task                                                             |                                                                                                    |                    | k                                                                                                    | Fast Boo                                            | Sales Scripts                                                                                              | Contact                                                                                                    |
|                                                 |                                                                        |                                                                                                    |                    |                                                                                                    | ses                                                 | ervices 🚨 Class                                                                                            | Consults 🔒 Se                                                                                                    |
|                                                 |                                                                        |                                                                                                    | 1                  | 30                                                                                                    |                                                     | 30min                                                                                                    | Fitness Consult 3                                                                                                    |
|                                                 |                                                                        |                                                                                                    |                    |                                                                                                    |                                                     |                                                                                                    |                                                                                                    |
| s 🔻                                             | Staff Members                                                          | With All                                                                                                    |                    | ening                                                                                                 | ernoon 🛛 Eve                                        | Morning ○ Aft                                                                                              | ● All Day ● I                                                                                                    |
|                                                 | <b>T</b>                                                               | Maria                                                                                                    | <b>C</b>           | Cat                                                                                                   | E.J.                                                | Thur                                                                                                    |                                                                                                    |
|                                                 | Tues                                                                   | Mon                                                                                                    | Sun                | Sat                                                                                                   | Fri                                                 | Thu                                                                                                    | wed                                                                                                    |
|                                                 | 10th                                                                   | 9th                                                                                                    | 8th                | Zth                                                                                                   | 6th                                                 | 5th                                                                                                    | 4th                                                                                                    |
|                                                 |                                                                        |                                                                                                    |                    |                                                                                                    |                                                     |                                                                                                    |                                                                                                    |
|                                                 | 17th                                                                   | 16th                                                                                                    | 15th               | 14th                                                                                                  | 13th                                                | 12th                                                                                                    | 11th                                                                                                    |
|                                                 |                                                                        |                                                                                                    |                    |                                                                                                    |                                                     |                                                                                                    |                                                                                                    |
|                                                 | 24th                                                                   | 23rd                                                                                                    | 22nd               | <b>21st</b>                                                                                           | 20th                                                | <b>19th</b>                                                                                                | <b>18th</b>                                                                                                    |
|                                                 | 2.11                                                                   |                                                                                                    |                    |                                                                                                    |                                                     |                                                                                                    |                                                                                                    |
| est                                             |                                                                        | howing up avo                                                                                                    | sult chances of s  | cor                                                                                                   |                                                     | duling grid view                                                                                           | ♦ go to full sched                                                                                                    |
| est                                             |                                                                        | howing up avo                                                                                                    | sult chances of s  | cor                                                                                                   |                                                     | duling grid view                                                                                           | go to full schee                                                                                                    |
| est<br>ptions for 1                             | d $\longleftrightarrow$ b                                              | howing up avo                                                                                                    | sult chances of sl | cor                                                                                                   | No Lead Type                                        | duling grid view                                                                                           | <ul> <li>∗ go to full sched</li> <li>Mr Customer</li> </ul>                                                                                                    |
| est<br>otions for I                             | d $\longleftrightarrow$ b<br>more op                                   | howing up avo                                                                                                    | sult chances of si | cor                                                                                                   | No Lead Type<br>Fast Boo                            | duling grid view                                                                                           | <ul> <li>go to full scheet</li> <li>Mr Customer</li> <li>Contact</li> </ul>                                                                                                    |
| est<br>ations for 1                             | d ↔ b<br>more op<br>⊖ add task                                         | howing up avo                                                                                                    | sult chances of s  | cor                                                                                                   | No Lead Type<br>Fast Boo                            | duling grid view Gales Scripts rvices 22 Class                                                             | go to full schee Mr Customer Contact Consults 2 Set                                                                                                    |
| est<br>ations for 1                             | d ←→ b<br>more op<br>@ add task                                        | howing up avo                                                                                                    | sult chances of si | cor<br>k<br>30r                                                                                       | No Lead Type<br>Fast Boo                            | duling grid view Sales Scripts rvices 2 Class Omin                                                         | go to full scheo     Mr Customer     Contact Consults     Set Fitness Consult 3                                                                                                    |
| est<br>itions for 1                             | d ←→ b<br>more op<br>• add task                                        | howing up avo                                                                                                    | sult chances of s  | cor<br>k<br>30r                                                                                       | No Lead Type<br>Fast Boo                            | duling grid view<br>Sales Scripts<br>rvices & Class<br>iOmin<br>10 P choose a                              | go to full sched     Mr Customer     Contact Consults     Set Fitness Consult 3 Tuesday, January 1                                                                                                    |
| est<br>itions for I<br>i log ca                 | d ←→ b<br>more op<br>add task                                          | howing up avo                                                                                                    | sult chances of s  | cor<br>k<br>30r                                                                                       | No Lead Type<br>Fast Boo<br>ses                     | duling grid view<br>Sales Scripts<br>rvices <b>2</b> Class<br>Omin<br>10 <b>2</b> choose a<br>s            | go to full sched     Mr Customer     Contact Consults     Sea Fitness Consult 3 Tuesday, January 1 apply booking rules                                                                                                    |
| est<br>itions for N<br>log ca                   | d + b<br>more op<br>add task                                           | howing up avo                                                                                                    | sult chances of s  | cor<br>k<br>30r<br>• Afternoon                                                                        | No Lead Type<br>Fast Boo<br>ses                     | duling grid view<br>Sales Scripts<br>rvices 2 Class<br>Comin<br>10 P choose a<br>s<br>rrning               | go to full scheo<br>Mr Customer<br>Contact<br>Consults See<br>Fitness Consult 3<br>Tuesday, January 1<br>spply booking rules<br>Mor                                                                                                    |
| est<br>itions for I<br>i log ca                 | d  more op add task onsult most like Evening y Trainer                 | howing up avo                                                                                                    | sult chances of s  | cor<br>k<br>30r<br>Afternoon<br>:15 PM<br>th Test Demo                                                | No Lead Type<br>Fast Boo<br>ses<br>a different date | duling grid view<br>Sales Scripts<br>rvices 2 Class<br>Domin<br>10 2 choose a<br>s<br>rrning<br>rainer     | go to full sched      Mr Customer      Contact      Consults     Set      Fitness Consult 3      Tuesday, January 1      pply booking rules          Mor          G:00 AM          with Tracy Tr                                                                                           |
| est<br>stions for I<br>m log ca<br>ely to show  | d  more op add task onsult most like Evening y Trainer                 | howing up avo<br>Drily show times c<br>Comp 6:15 PM<br>with Trac<br>Comp 6:15 PM                                                                                                    | sult chances of s  | cor<br>k<br>Afternoon<br>:15 PM<br>th Test Demo                                                       | No Lead Type<br>Fast Boo<br>ees<br>a different date | duling grid view<br>Sales Scripts<br>rvices 2 Class<br>Omin<br>10 \$ choose a<br>s<br>rning                | go to full sched      Mr Customer      Contact      Consults     2 Set      Fitness Consult 3      Tuesday, January 1      upply booking rules          Mor          6:00 AM          6:00 AM          6:00 AM                                                                             |
| est<br>itions for I<br>im log ca<br>ely to show | d  more op add task onsult most like Evening y Trainer Adams           | howing up avo<br>Drily show times c                                                                                                    | sult chances of si | cor<br>k<br>30r<br>Afternoon<br>:15 PM<br>th Test Demo<br>:15 PM                                      | No Lead Type<br>Fast Boo<br>ses<br>a different date | duling grid view<br>Sales Scripts<br>Exercises 22 Class<br>Comin<br>10 2 choose a<br>s<br>rrning<br>rainer |                                                                                                    |
| est<br>itions for I<br>log ca<br>ely to show    | d  more op add task onsult most like Evening y Trainer Adams y Trainer | howing up avo<br>Drily show times c<br>Drily show times c<br>Comparison<br>Comparison | sult chances of s  | cor<br>k<br>Afternoon<br>15 PM<br>th Test Demo<br>15 PM<br>th Tracy Trainer<br>15 PM<br>th John Adams | No Lead Type<br>Fast Boo<br>ees<br>a different date | duling grid view Sales Scripts rvices 2 Class Omin 10 P choose a s rning tams tams tams                    | go to full sched      Mr Customer      Contact      Consults     2 Set      Fitness Consult 3      Tuesday, January 1      sply booking rules          Mor          6:00 AM          with Tracy Tr.          6:00 AM          with John Ad          6:15 AM          with Tracy Tr.      } |

consult chances of showing up avoid

go to full scheduling grid view

Once you've selected the type of service, you can then select the client's preference for a morning, afternoon or evening appointment, as well as the trainer.

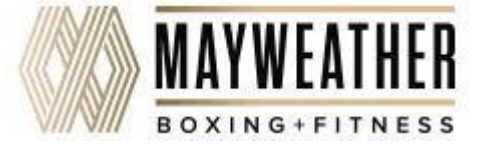

# Semail Blasts

|                                                                                         | My Saved Filters (0)                                                                                                    |                  |
|-----------------------------------------------------------------------------------------|----------------------------------------------------------------------------------------------------|------------------|
|                                                                                         | Search By Name                                                                                                    |                  |
|                                                                                         | type name                                                                                                    |                  |
|                                                                                         | 🙎 3 Matches 🛒                                                                                                    |                  |
| Tasks (248)                                                                             | Email Text (SMS) Phone Postal Mail Map                                                                                                    |                  |
| Send An E                                                                               | mail Blast To The Filtered List                                                                                                    | go to emai       |
| Reply To:                                                                               | manager@clubready.com (not default) 🖉                                                                                                    |                  |
| cc:                                                                                     | staff member sending blast if their email is available                                                                                                    |                  |
| Subject:                                                                                | note - you can use [firstname] [lastname] tags in the subject line                                                                                                    |                  |
| Email Template:                                                                         | Customer/Member Email Blast (ClubReady System Default)   view template   change                                                                                                 | 🛛 🕕 info         |
| Purpose:                                                                                | Internal Sales (eg PT) [system] 🔹                                                                                                    |                  |
| 🕦 The selected e                                                                        | mail template contains a [content] email tag and requires that you enter content below.<br>Saved Email [content] Tag Text 🔻                                                     |                  |
| <b>B I U B</b>                                                                          | s a limit of 7000 characters.                                                                                                    |                  |
| B I U d<br>Email Content has<br>enter your email<br>cannot use any a                    | s a limit of 7000 characters.<br>message text here - this will replace the [content] tag in the email template when the e<br>dditional tags in this text                        | emails are sent. |
| B I U<br>Email Content has<br>enter your email<br>cannot use any a<br>Save this content | s a limit of 7000 characters.<br>message text here - this will replace the [content] tag in the email template when the edditional tags in this text<br>text to use again later | emails are sent. |

### Prospects/Members > Email

Your email blast will attempt to send to all of the prospects/members that are showing in the lookup list at the time you send your blast, so filtering will allow you to email a target audience. To start narrowing who will receive an email blast, click on the 3 bars. This will provide you with options to narrow the search.

Select, or fill in, the following fields: **Reply To**, **Subject**, **Email Template**, **Use Previously Saved Email** (If you have saved any email content previously you can select this saved text from the drop-down box).

#### Other selections will include:

**Save this content text to use again later** - If you are going to send this out on a regular basis.

**Extend expired logins when emailing** - If you want to extend the client's access to their login area.

Send this email blast even to people who have opted out from emails - This option is typically used for notifying clients of past due or collections status issues.

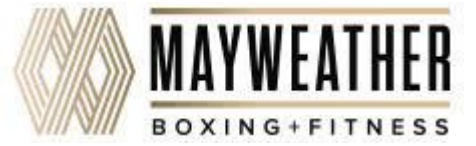

# Sector Text Blast

### Prospects/Members > Text (SMS)

|                                              | My Saved Filters (0)                                           |                                                  |
|----------------------------------------------|----------------------------------------------------------------|--------------------------------------------------|
|                                              | Search By Name                                                 | $\mathbf{\mathbf{v}}$                            |
|                                              | type name                                                      |                                                  |
|                                              | 🙎 3 Matches 🛒                                                  |                                                  |
| Tasks (197) Email                            | Text (SMS) Phone Postal Mail                                   | Мар                                              |
| C Send A Text Blast                          | t To The Filtered List                                         | go to sms queue                                  |
| current credit available                     | e 9.60 USD (480 messages)                                      | view prices   add credit                         |
| P A maximum of 2 Promotiona                  | I SMS messages can be sent to any user in any 7 day period.    |                                                  |
| P A sufficient credit balance is             | needed for SMS messages to be sent.                            |                                                  |
| SMS Blast messages are only<br>window opens. | / sent from 10am EST to 10pm EST - you can send a blast outsid | le those hours and it will be sent when the send |
| Enter Text (SMS) Message                     | Below                                                          |                                                  |
| (160 characters maximum - 145<br>messages    | 5 remain - remember tags may take more or less chars when repl | laced) show me the tags I can use in text        |
| Select A Purpose: Internal                   | Sales (eg PT) [system]                                         |                                                  |
|                                              |                                                                |                                                  |
| Hi [firstname],                              |                                                                | ~                                                |

To start narrowing who will receive a text blast, click on the 3 bars. This will provide you with options to narrow the search.

The screen will display the current amount of credit available and allow you to view prices and add credit.

The last section is where you will actually compose the message. Click the button **Send Text Message (SMS) Blast** to start the send process.

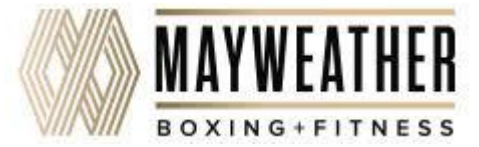

# Solution Automated Emails

### Setup > Communications > System Emails

| Emails Rel      | ated To Prospects                                                                                                    |
|-----------------|----------------------------------------------------------------------------------------------------|
| On Off          | Default New Prospect Email 🥖                                                                                                    |
| On Off          | Friends & Family Referrals 🥖 (not implemented yet - fixe                                                                                         |
| On Off          | Default Prospect Automation Emails 🥖                                                                                                    |
|                 |                                                                                                    |
| Emails Rel      | ated To Staff Initiated Email Blasts / Messages                                                                                                  |
| Emails Rel      | ated To Staff Initiated Email Blasts / Messages                                                                                                  |
| Emails Relation | ated To Staff Initiated Email Blasts / Messages                                                                                                  |
| Emails Relation | ated To Staff Initiated Email Blasts / Messages<br>Ad-hoc Single Email Send ?<br>Default Prospect Email Blass                                    |
| Emails Relation | ated To Staff Initiated Email Blasts / Messages<br>Ad-hoc Single Email Send ?<br>Default Prospect Email Blasts?<br>Default Member Email Blasts ? |

| Default Email Reply To Address                                                                | don@mayweather.fit                                                                                                    |  |  |  |  |
|-----------------------------------------------------------------------------------------------|----------------------------------------------------------------------------------------------------|--|--|--|--|
| Email And Reply To Address Options                                                            | <ul> <li>Always send from default from address</li> </ul>                                                                             |  |  |  |  |
| fault will be used if other options are not                                                   | <ul> <li>Send from assigned sales consultant</li> </ul>                                                                               |  |  |  |  |
| possible due to lack of email address etc)                                                    | <ul> <li>Send from default but cc assigned sales consultant</li> </ul>                                                                |  |  |  |  |
| Any template used by this email type <u>mu</u><br>mail tags will shown in the drop down of av | s <u>t</u> contain the following email tags <b>[unsubscribe]</b> - only templates that contain these<br>ailable email templates below |  |  |  |  |
| Emails Use This Email Template<br>view I add new                                              | Prospect Email Blast [System Default]                                                                                                 |  |  |  |  |
| Optional Email Attachment                                                                     | No Attachment 🖉                                                                                                    |  |  |  |  |
| ✓ Update This Email Type                                                                      |                                                                                                    |  |  |  |  |
|                                                                                               |                                                                                                    |  |  |  |  |
|                                                                                               | manager@mayweather.com                                                                                                    |  |  |  |  |

System emails are the type of emails that ClubReady sends (mostly automatically) as part of the day to day operation of a club.

Click on the **edit pencil** next to the System Email to manage the settings such as **Email Template** that will be sent out, **Email Attachments** and send yourself a **test email** prior to sending to your customers.

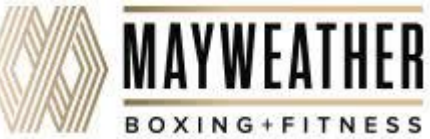

# Semail Templates

### Setup > Communications > Email Templates

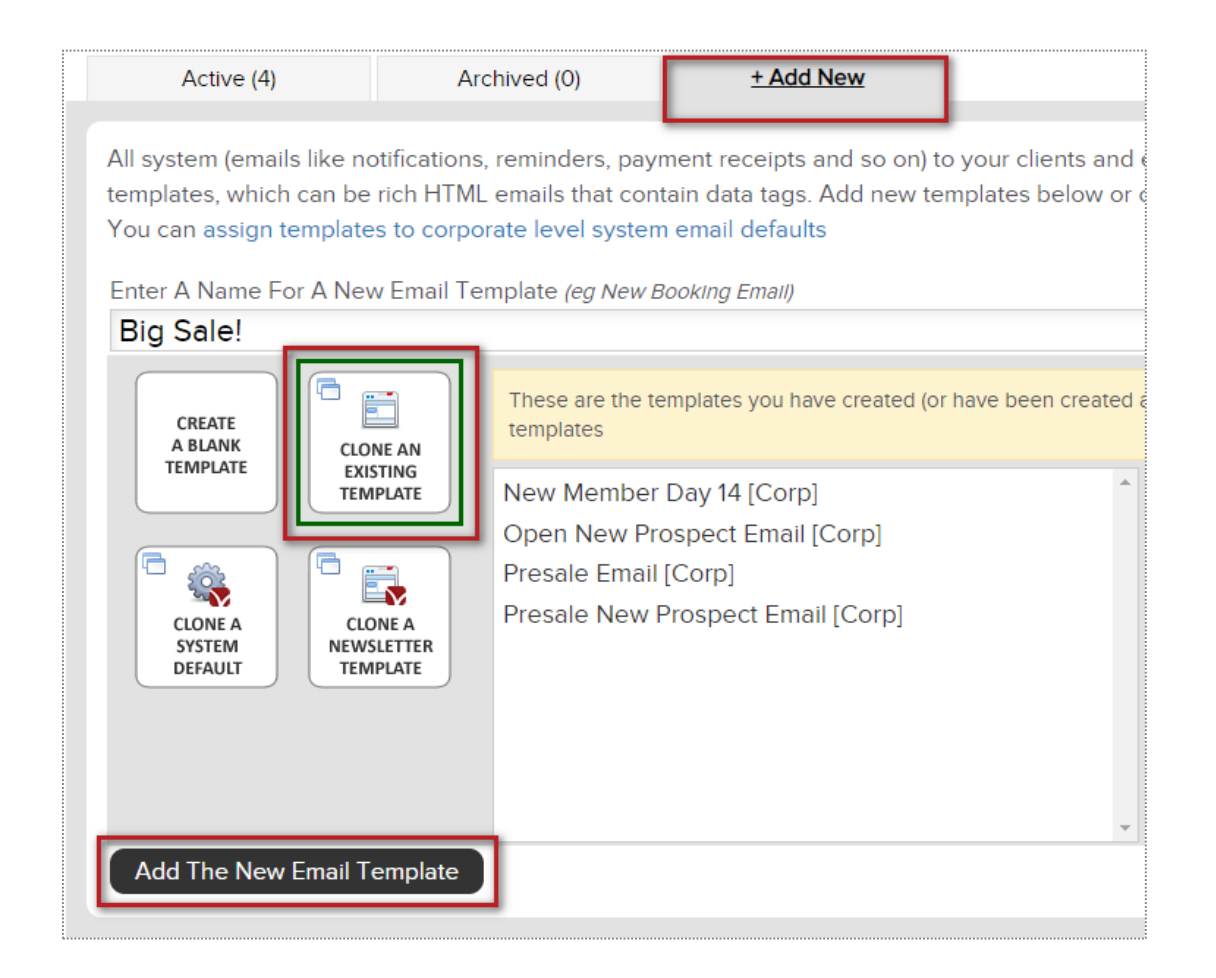

Click on the **+ Add New** tab to choose from the 4 ways to create a custom template:

Create a blank template, Cloning an existing template, Cloning system default template or Clone a newsletter template

Type the name of your new template and click on the button **Add The New Email Template** to save and continue.

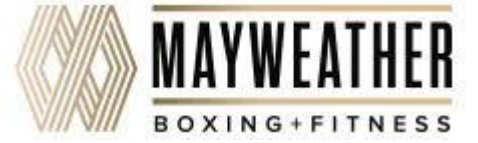

# Semail Templates

### Setup > Communications > Email Templates

| General Ed    | itor Tag Info                                                                                                    |
|---------------|----------------------------------------------------------------------------------------------------|
| Insert a tag  | Insert an image     Save                                                                                                    |
| 1, B I Ŧ == = | ≡ ≔ ≔ ⊨ ⊞ co ≕ — <u>A</u> at Aa                                                                                                    |
|               | Email not displaying correctly? [viewinbrowset]                                                                                                    |
|               | MAYWEATHER<br>BOXING FITNESS                                                                                                    |
|               |                                                                                                    |
|               | THANK YOU FOR YOUR INTEREST IN <u>MAYWEATHER</u> BOXING + FITNESS!<br>Our team will contact you shortly with more information about the studio and how you<br>can start training like the Champ. |
|               | Team Mayweather                                                                                                    |
|               | [locationname]<br>[locationaddress]<br>[locationphonenumber]<br>©Mayweather Boxing & Fitness [currentyear]   [unsubscribe]                                                                       |

Click on the **Editor** tab to proceed adding the content for your email template.

Choose from **Inserting a Tag** or **Inserting an image** to display for your users.

#### NOTE:

- Avoid using copy + paste from Microsoft Word.

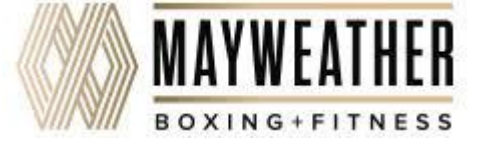

## Solution Invoice Adjustments

### Member > Billing > Invoices > Edit Pencil

| 6/4/2017                               | \$9.95                                    | #76423266 Base Monthly        | • | 0 | <br>• | Due on 6/4/2017 | Membership |  |
|----------------------------------------|-------------------------------------------|-------------------------------|---|---|-------|-----------------|------------|--|
| <b>#76423266 A</b><br>\$9.95 / Base Mo | Adjust Invoice For Nonthly / Due 6/4/2017 | 1r Customer                   |   |   |       |                 |            |  |
|                                        | Option                                    | ns For Adjusting This Invoice |   |   |       |                 |            |  |
|                                        |                                           |                               |   |   |       |                 |            |  |

| \$9.95 / Base Monthly / Due 6, | /4/2017                                                                                                    |
|--------------------------------|----------------------------------------------------------------------------------------------------|
|                                | Options For Adjusting This Invoice                                                                                                    |
| Yes No                         | Automatically Draft This Invoice When Due<br>Note - you can turn off all drafting for this agreement from the summary side-menu option |
|                                | Adjust The Invoice Details (Amount or Due Date)                                                                                        |
| 0                              | Cancel The Invoice                                                                                                    |
|                                | Action : Change Package / Invoice Due \$ Amount / Due Dates                                                                            |
| Amount Due \$                  | 9.95<br>No Sales Taxes 🔻 \$                                                                                                    |
| Due Date                       | 6/4/2017                                                                                                    |
| Change Package Type            | Base Monthly 🔹                                                                                                    |
| Optional Note                  |                                                                                                    |
|                                | Vpdate or cancel                                                                                                    |

Selecting the option **Adjust The Invoice Details** will update the screen to display all options you can adjust for this one invoice. Make the desired changes to the invoice. Click the **Update** button to save changes.

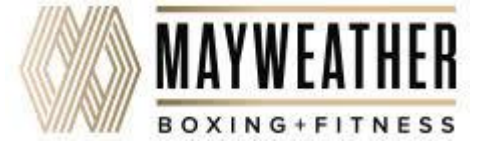

# **Refund an Invoice**

Member > Billing > Invoices > Select Invoice ID # > Issue A Refund

| Invoice Detail (#76811337 | ) PAID 🤗 👰                                |
|---------------------------|-------------------------------------------|
| Name                      | Mister Customer                           |
| Amount                    | \$180.00 🔳 Issue A Refund                 |
| Payment Due Date          | 5/11/2017                                 |
| Detail                    | 30Min Personal Training 4xMonth (monthly) |

After select the blue invoice id#, Select **Issue A Refund** for refund options.

| #76811337 Refund Paid In      | voice Mister Customer                       |
|-------------------------------|---------------------------------------------|
| \$180.00                      |                                             |
| 30Min Personal Training 4xMon | th (monthly)                                |
| Paid 5/11/2017 By Cash        |                                             |
|                               | Customer Refund                             |
| Refund Method                 | Select •                                    |
| Send Notification Email       | Select<br>Cash                              |
| Partial Refund                | Written Check<br>Client Credit Balance      |
|                               | Status of any associated bookings / credits |
| Past bookings                 | 0                                           |
| Future bookings               | 0                                           |
| Booking Credits               | 4 credits will be automatically deleted     |
| Optional Note                 |                                             |
|                               | Refund \$180 or cancel                      |

From this detail screen, select the desired form of payment to be refunded back to the member. Options will be CC/Bank ACH on file, Written Check, Cash, or Client Credit Balance. You may also choose to send an email notification or leave a note.

To finalize, click the **Refund** button.

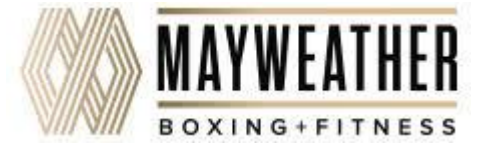

# Section 2 Adding a New Invoice

### Member > Billing > Invoices > Add A New Invoice

| O Add A New Invoice                    |   |
|----------------------------------------|---|
| Don't Tie To An Existing Agreement     | • |
| Select Sales Package or Fee Type       |   |
| None<br>Cancellation Fee<br>Freeze Fee | × |
| Enter Invoice Description              |   |
| <pre>Enter Payment Due Date</pre>      |   |
| 6/9/2017<br>Enter An Optional Note     |   |
| Create New Invoice or cancel           | B |

You have the option from here to **Tie to An Agreement, Select A Sales Package or Fee Type, Invoice Description, Invoice Amount, Payment Due Date and an Optional Note.** To finalize, click **Create New Invoice** 

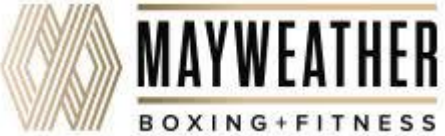

# Section Adding a New Invoice

### Member > Billing > Invoices > Add A New Invoice

| O Add A New Invoice                |          |
|------------------------------------|----------|
| Don't Tie To An Existing Agreement | •        |
| Select Sales Package or Fee Type   |          |
| None                               | <b>^</b> |
| Cancellation Fee                   |          |
| Freeze Fee                         | -        |
| Enter Invoice Description          |          |
| Enter Invoice \$ Amount<br>\$      |          |
| Enter Payment Due Date 6/9/2017    |          |
| Enter An Optional Note             |          |
|                                    |          |
| Create New Invoice or cancel       |          |

You have the option from here to **Tie to An Agreement**, **Select A Sales Package or Fee Type**, **Invoice Description**, **Invoice Amount**, **Payment Due Date and an Optional Note**. To finalize, click **Create New Invoice** 

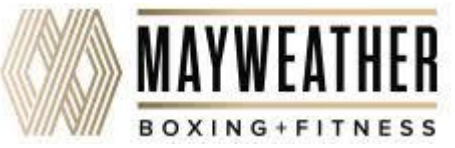

## **Solution** Cancel an Agreement

Member Account > Agreements > Full Details > Cancel This Agreement

| Detail     | Agreements (1)                                | Bookings (0)                | Notes (2)                             | Files (1)                                                           | Tasks (0)                          | Past 30 Days |                |
|------------|-----------------------------------------------|-----------------------------|---------------------------------------|---------------------------------------------------------------------|------------------------------------|--------------|----------------|
|            | Mr Custon<br>month to month<br>Amenities Towe | ner [12470635<br>el Service | i] Male                               |                                                                     |                                    |              |                |
| WORK IT    | GO POS NEW DEAL                               | BILLING BOOKING             | S PRESENT                             | PROFILE WELL                                                        | ESS LOGIN AS                       | ALL DETAIL   | LEAD HIST.     |
| Agreements | s List                                        |                             |                                       |                                                                     |                                    |              |                |
| 11/7/2016  | Active Dra                                    | ft                          | \$720.00 +<br>(#4265319<br>agr927-407 | \$50.00 in Fee<br>) 6 x 1xWeek 3<br>7574-9193306-c<br>NIC SIGNATURE | s<br>0 Minutes PT 🕈<br>1934-sg2069 | 9            | • Full Details |
| G          | Cancel This                                   | s Agreeme                   | ent Effec                             | tive Imme                                                           | ediately                           |              |                |
|            | Cobodulo T                                    | hia Aaroo                   |                                       |                                                                     |                                    | Future       | Data           |

Cancel & Refund All Payments To A Credit Balance For A Re-Write

**Cancel This Agreement Effective Immediately:** This agreement will be cancelled today. All unpaid invoices will be cancelled.

Schedule This Agreement To Auto-Cancel On A Future Date: This agreement will be autocancelled on a future date you select. The agreement will not change until that date.

**Cancel & Refund All Payments To A Credit Balance For A Re-Write:** All paid invoices will be refunded to a customer as credit balance.

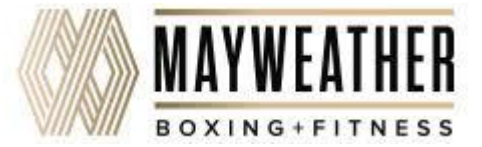

## Second Second Se

Member Account > All Detail > Billing > Payment Details On File

| Billing | 🧱 Bookings         | 徽 General       | Check-in      |
|---------|--------------------|-----------------|---------------|
| Invo    | ices / Payments /  | Refunds / Trans | action Ledger |
| Agre    | ements (0)         |                 |               |
| Cust    | omer Notes (4)     |                 |               |
| Selec   | t In Point Of Sale | e               |               |
| Writ    | e Up A New Agre    | eement          |               |
| Payn    | nent Details On F  | ile             |               |

| Name On Credit Card     |            | Billing Address |     |              |       |   |
|-------------------------|------------|-----------------|-----|--------------|-------|---|
| Mr Customer             | ٢          | Street 1        |     |              |       |   |
| Card Number             |            | Street 2        |     |              |       |   |
| 0000 0000 0000 0000 reg | 🧧 VISA 🚃 😁 | City            |     |              | Stato |   |
| MM/YY reg               |            | Postal Code     | reg | United State | 8     | ~ |

To add a new bank account select the **New Payment Profile** button. Click on **Bank Account** tab to enter the client's bank account information. Select the **Add** button to save the information. To add a new credit card select **New Payment Profile** button. Click on **Credit Card** tab to enter the client's credit card information. Select the **Add** button to save the information. If you just need to update the expiration date click the edit pencil next to the existing payment profile.

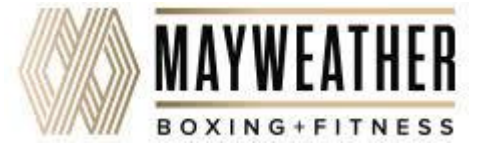

## **Edit Member's Profile**

Member Account > Profile

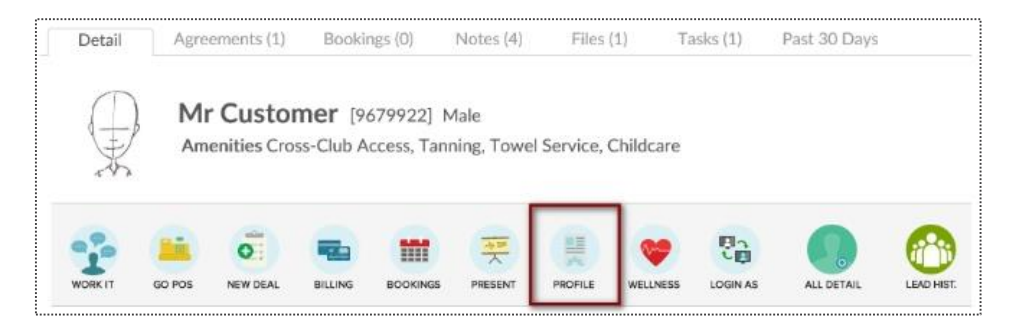

| GO BACK                 |                                                | Click To Update                                        |
|-------------------------|------------------------------------------------|--------------------------------------------------------|
| Mr Customer (La         | st Updated Tuesday, February 14, 2017 5:01 PM) |                                                        |
| General Details         |                                                |                                                        |
| Login Active Until      | No time limit     (mm/dd/yyyy) view calendar   |                                                        |
| Customer Type           | No Assignment                                  |                                                        |
| Referred How            | Unknown •                                      |                                                        |
| Referred by<br>Customer | search across all locations sta                | art typing (at least 3 characters) to select from list |
| External User ID        |                                                |                                                        |
| Gender                  | Male •                                         |                                                        |
| Date of Birth           | (3) March • 31 • 1979 •                        |                                                        |
| Cell Phone              |                                                |                                                        |
| Phone                   | (554) 554-5544                                 |                                                        |
| Work Phone              |                                                |                                                        |
| Email Address           | mrcustomer@clubready.com                       |                                                        |
| Drivers License #       |                                                |                                                        |
| Emergency Cont          | act Information                                |                                                        |
| Contact Name            |                                                |                                                        |
| Contact Phone           |                                                |                                                        |
| Relationship            |                                                | example - Spouse                                       |

The options available to edit are **Member Type, Name, Address, Phone Numbers, Email, Emergency Contacts, Date of Birth**, etc. To save your changes, click the button **Click to Update**.

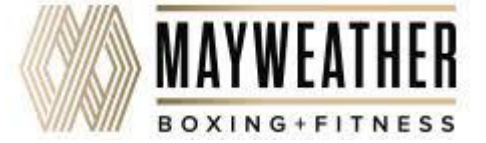

# Sedit Membership Status

Member Account > All Detail > General > Edit Membership Status

| Membership status is driven by the mem<br>potentially automatically updated by sche<br>membership prospects. | ers membership expiration date. You can manually edit this date below, but it will also be<br>uled payments or the status of any responsible member. Inactive members can be reclassifie | d as |
|----------------------------------------------------------------------------------------------------|----------------------------------------------------------------------------------------------------|------|
| Active Member - Buying Services                                                                              |                                                                                                    |      |
| Member Since Date                                                                                            | 2/13/2015                                                                                                    |      |
| Membership Expiration Date                                                                                   | 1/21/2017                                                                                                    |      |
| nternal Prospect Type                                                                                        | PT Training Prospect                                                                                                    |      |
| Add A Note<br>(Optional)                                                                                     |                                                                                                    |      |

Member Since Date -This date is set by the member's original membership purchase date. You may alter manually here. Membership Expiration Date -This date is based off of the member's membership package. You may manually adjust it here if needed. Internal Prospect Type/Convert Back to Prospect -If they are a member, you may use this field to classify them as an Internal Prospect Type. If you set a member to an expired date, you can then re-classify them as a prospect type of your choosing here. Add A Note - This allows you to create a note when making any adjustments to the membership status.

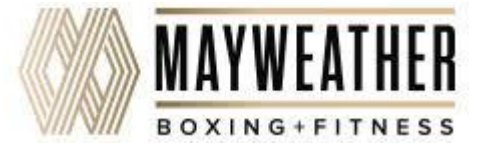

# Second Add a Photo

Prospects > Select Prospect Account > Green Plus Sign

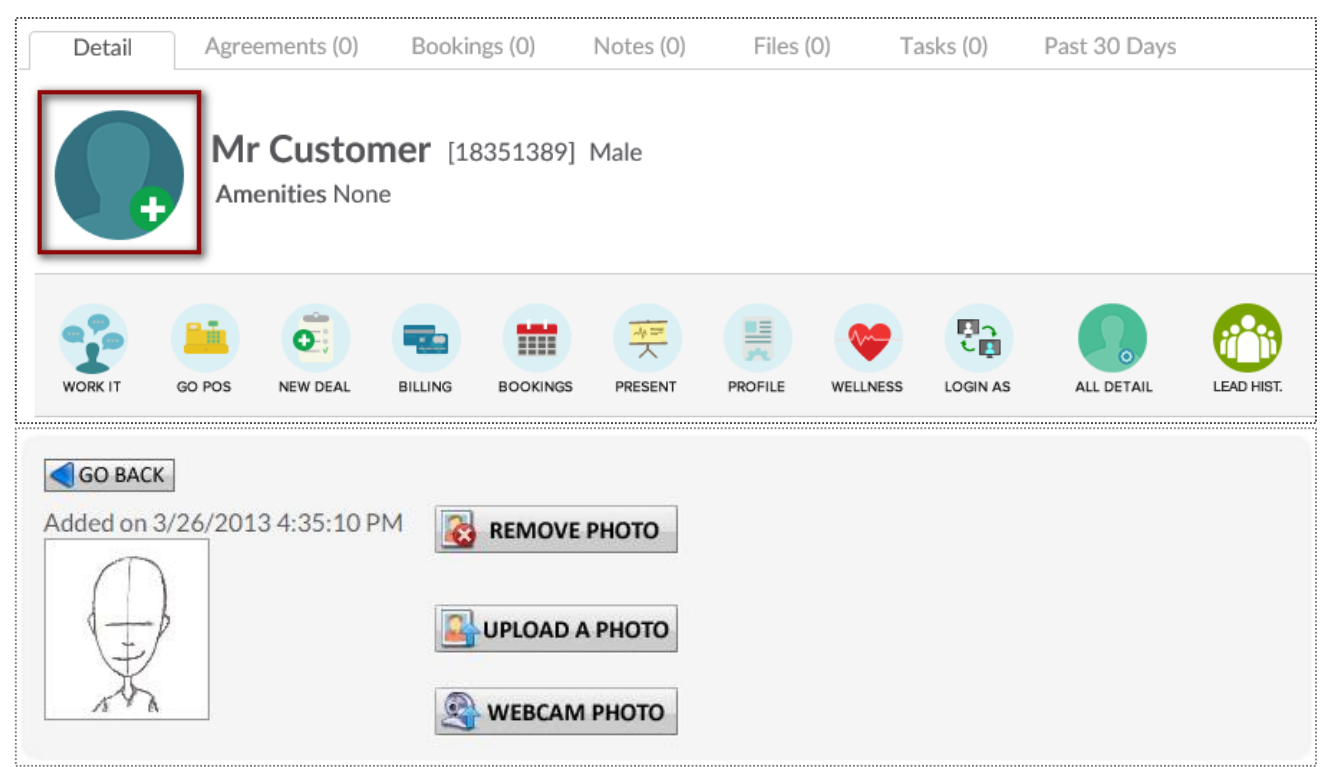

Click to **Upload A Photo** or **Webcam Photo** button and the photo will be successfully added to the client's profile.

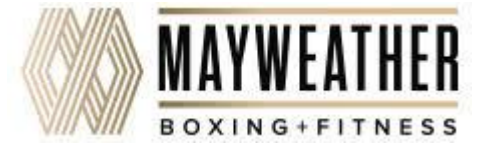

# Sember Notes

### Member Account > All Detail > Member Notes

| MR CUSTOMER                                                                                                    |     |
|----------------------------------------------------------------------------------------------------|-----|
| Select A Note Type 💟 Was There Any Contact Involved?                                                                                                    |     |
| Add a new note here                                                                                                    | ~   |
| Add FYI : Adding a note from agreement detail will tie notes to an agreement                                                                                                   |     |
| No Category Filter V                                                                                                    |     |
| <ul> <li>NOV 21st 2016 : 9:05 AM 	≤ Email Blast : Holy Cow don't miss out! by : Natasha C.</li> <li>Receipt Status : Currently Unknown view the email that was sent</li> </ul> | 0 🗙 |

Select A Note Type from the first drop down menu and indicate if there Was There Any Contact Involved with the member from the second drop down menu. Type your note into the text box and click Add to save the note.

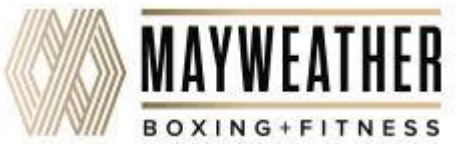

# Second Second Add a Member Alert

### Member Account > All Detail > General > Alerts

| MR | CUS | TOMER |
|----|-----|-------|
|----|-----|-------|

Alerts allow a note to be added for a customer that is visible in schedules and at check-in. Alerts can expire, after which time they will automatically be deleted. For customer self check an alert can show on the check-in screen visible to the customer (eg - Please talk to the front desk about your account). Alerts are not visible to customers, beyond any text made visible at customer self check-in.

| Add A New     | Alert For MR                                 |   |
|---------------|----------------------------------------------|---|
|               |                                              | 0 |
| Expires       | (mm/dd/yyyy) - Leave blank for no expiration |   |
| □ Notify Cust | omer At Self Check-In                        |   |
| Add Alert     |                                              |   |
| Existing Aler | ts                                           |   |
|               |                                              |   |

This **Alerts** function is particularly helpful in reminding staff to take a member's signature on an unsigned agreement. (Such as when the agreement was sold over the phone)

Add A New Alert field allows you to enter a new message for staff.

Expires field allows you to enter the date you wish the alert to expire. Leave this blank for if you do not wish for it to expire.

Notify Customer At Self Check-In box allows you to enter the message you wish the customer to see. If selected the customer would immediately be notified, upon check-in, of the alert.

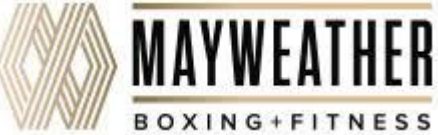

### Semail Login & Reset Password

Member Account > All Detail > General > Email Their Login & Reset Password

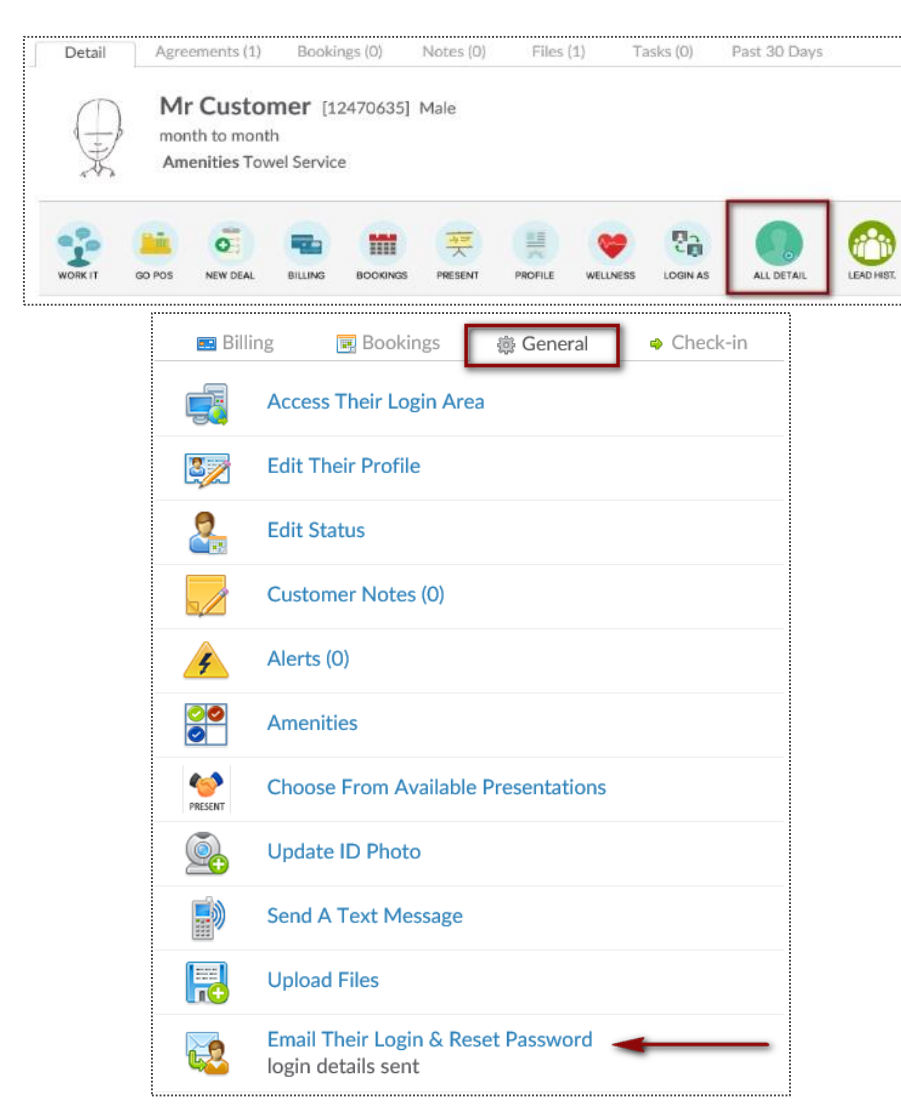

To access this screen click search and select the desired client. Verify the client has an email address, if not click the edit pencil to enter one. Click the **All Detail** button.

Select the link for **Email Their Login & Reset Password**, a confirmation message *login details sent* will appear.

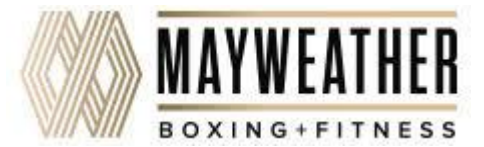

# Solution View Check-In History

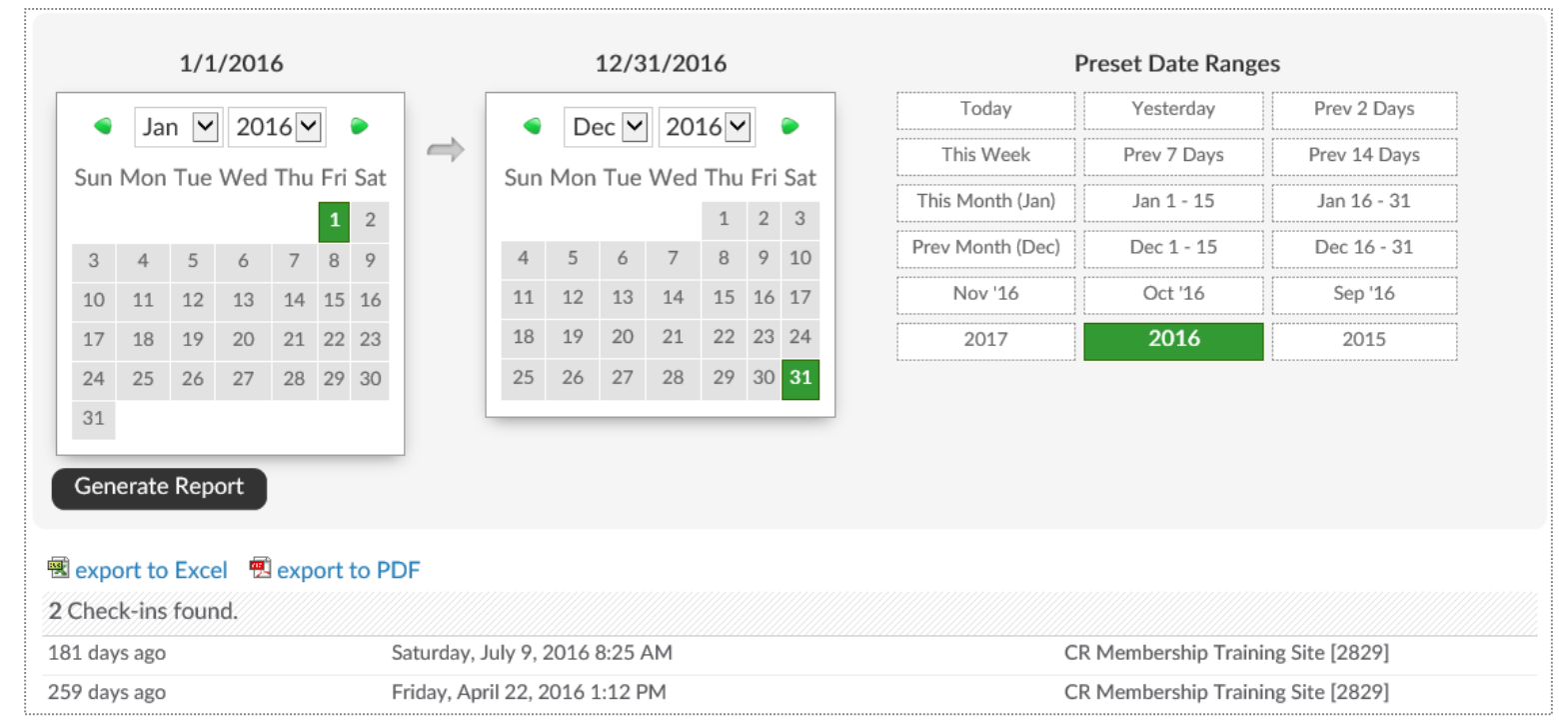

### Member Account > Attendance Card

To generate this report, select the date range and click to **Generate Report**. The results will display on screen and show the number of check-ins, date of the check-ins, and the club location of the check-ins.

This data can also be exported by clicking on **export to Excel** or **export to PDF** and will contain the same information as the on screen report.

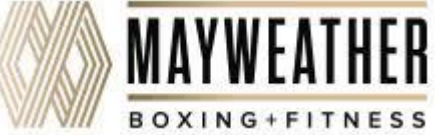

# **Point of Sale**

| Click To Lookup A Person                                    | 🛒 Last 5         |         |         | \$0.00         |
|-------------------------------------------------------------|------------------|---------|---------|----------------|
| ltem                                                        | Quantity         | Taxable | Price   | Extended Price |
| Mister Customer [24062008]                                  |                  |         |         | \$89.00        |
| 0 Open Carts 4 Paid Invoices   1 Future Invoice   1 Payment | Add Credit To Ac | count   |         |                |
| Item                                                        | Quantity         | Taxable | Price   | Extended Price |
| ▲ Founders Unlimited Monthly Recurring Due 6/15/2018        | 1                | -       | \$89.00 | \$89.00        |

 $M_{D} > D \cap S$ 

The POS is used for taking payment on past due and future invoices as well as for selling merchandise. To pull a client into the POS, select the **Click to Lookup a Person** button.

If the client has any invoices that are due, they will automatically populate in the POS shopping cart. You can also access the client's **Future Invoices** to take payment on an invoice not yet due. Any unfinished transactions can be resumed by selecting the **Incomplete Carts** button. Select **Add Credit To Account** if purchasing a gift card or promotional credits for the customer. **Paid Invoices** and **Payments** can also be selected from this screen.

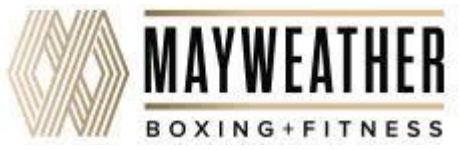

## **Selecting a Product**

### Main > POS

| (                     | Product Search        | Select the indivi                                                     |
|-----------------------|-----------------------|-----------------------------------------------------------------------|
| Amino Boost           | Drinks                | no quick-pad<br>setup                                                 |
| PRODUCT               | CATEGORY              | Back To Quick Pads                                                    |
|                       |                       | drink                                                                 |
| no quick-pad<br>setup | no quick-pad<br>setup | <sup>no</sup> Filter By Product Category •                            |
|                       |                       | In Stock On Off                                                       |
|                       |                       | NOS Energy <b>Drink</b> (Blue Can)<br>Stock Level : Out Of Stock      |
|                       |                       | NOS Energy <b>Drink</b> Cherry (Red Can<br>Stock Level : Out Of Stock |
|                       |                       | NOS Energy <b>Drink</b> ZERO (Grey Can<br>stock Level : Out Of Stock  |

vidual product or choose a category. he by selecting the quick pad or roduct Search. Clicking on the ace it in the shopping cart.

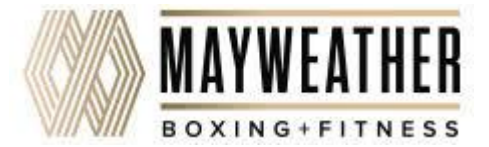

## Section Editing an Checking Out

Once an item appears in the shopping cart, click on the item to make any adjustments that may be needed. When ready, select Checkout.

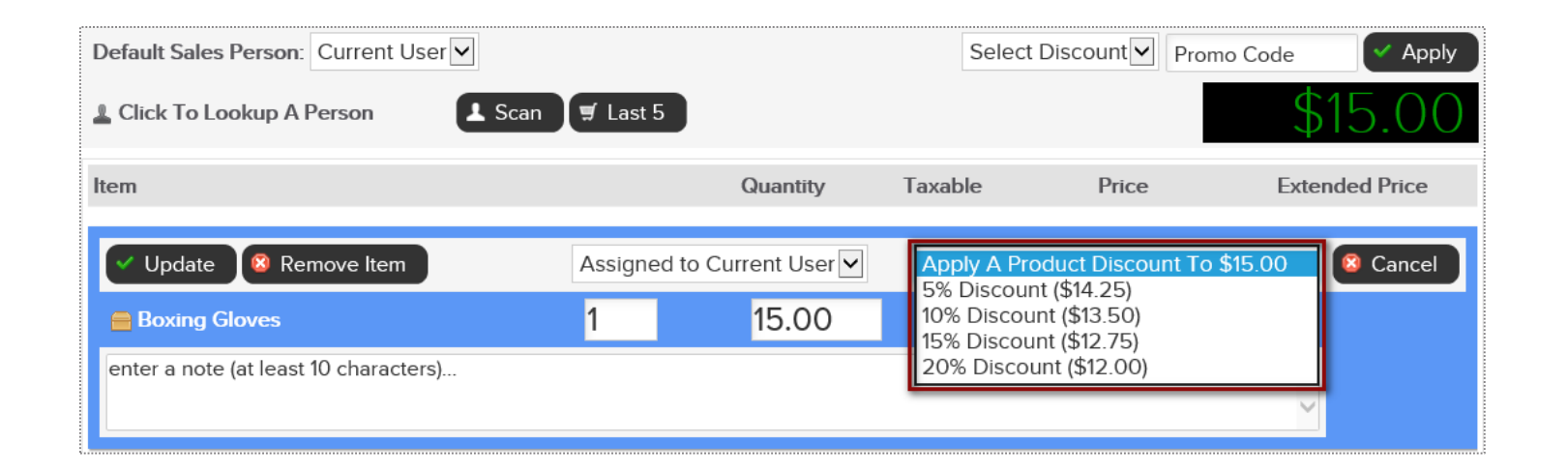

Adjustments may include; modifying the quantity, price, applying a discount or removing the product from the shopping cart.

|                                                    |            | Item Total | \$15.00 |
|----------------------------------------------------|------------|------------|---------|
| <ul><li>Clear Register</li><li>Reset All</li></ul> | Ø CHECKOUT | Sub Total  | \$15.00 |
|                                                    |            | Sales Tax  | \$0.00  |
|                                                    |            | TOTAL      | \$15.00 |

When ready, click the **CHECKOUT** button to advance to the payment screen.

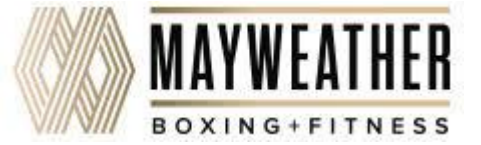
# Staking Payment

#### Select the appropriate payment method.

| BALANCE DUE           | Sale Assigned To 🔸 | 🙈 Major Tom |             |  |  |  |  |  |
|-----------------------|--------------------|-------------|-------------|--|--|--|--|--|
| \$15.00               |                    |             |             |  |  |  |  |  |
|                       | Item               | Qua         | ntity Price |  |  |  |  |  |
|                       | Boxing Gloves      | 1           | \$15.00     |  |  |  |  |  |
|                       | Item Total         |             | \$15.00     |  |  |  |  |  |
| G ADD                 | Sub Total          |             | \$15.00     |  |  |  |  |  |
|                       | Sales Tax          |             | \$0.00      |  |  |  |  |  |
| 4 5 6                 | Order Total        |             | \$15.00     |  |  |  |  |  |
| 789                   | Change Due         |             | \$0.00      |  |  |  |  |  |
| 0                     |                    |             |             |  |  |  |  |  |
| C EXACT               | Add Payments       |             |             |  |  |  |  |  |
| CLEAR O BILLS         | CREDT              |             |             |  |  |  |  |  |
| Cash Tendered         | CARD               |             |             |  |  |  |  |  |
| \$0.00                |                    |             |             |  |  |  |  |  |
| CLANCE                | BANK               |             |             |  |  |  |  |  |
| CHANGE                | BANK ACH           |             |             |  |  |  |  |  |
| \$0.00                |                    |             |             |  |  |  |  |  |
|                       | EXTERNAL           |             |             |  |  |  |  |  |
| 嶽 POS setup           |                    |             |             |  |  |  |  |  |
| Image: my permissions | CHECK              |             |             |  |  |  |  |  |
| ×                     |                    |             |             |  |  |  |  |  |

Select the appropriate payment method. If paying by credit card you will be prompted to select card on file, swipe or enter the card information.

If a customer is paying by cash, select the quick cash amount or click PAD, to enter a specific dollar amount.

The sale will be assigned to the staff person currently logged in, however this person can be changed if needed. To change who the sale is assigned to, click on the existing name and then choose from a list of staff.

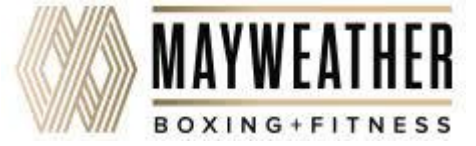

## **Finalizing the Purchase**

It is now time to complete the sale by processing payment.

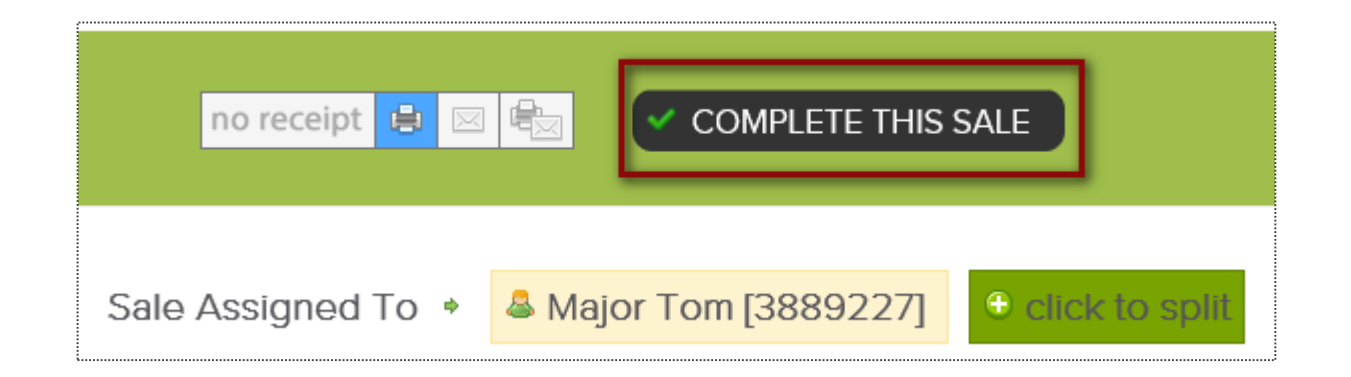

At **CHECKOUT** select the payment method and who will get credit for the sale by clicking on the staff name. Next, click **COMPLETE THIS SALE** to finalize purchase.

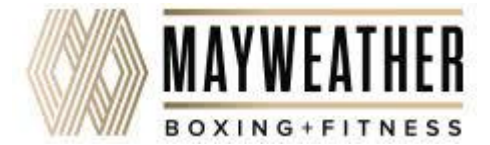

## Staking Payment: Decline Responses

Refer to common decline reasons that might occur when collecting payment from clients.

**Do not honor** - The system received a failed transaction message code from the issuing bank during the attempt to authorize the purchase request. There are many types of response codes, and "Do Not Honor" is the generic bucket used.

**Generic Decline** - A generic bank response which indicates simply that they are not willing to accept the transaction. The transaction may be declined due to a high level of recent activity on a card, a lack of matching AVS information, a card being over its limit, or a range of other reasons which only the bank can provide more information.

**Restricted Card** - The customer's bank has declined the transaction as the card has some restrictions.

**Cardholder transaction not permitted** - This response indicates that the card issuing bank is declining the transaction for unspecified reasons. The response doesn't necessarily indicate that there is a problem with the card; however, it does indicate that the bank won't approve this transaction.

Insufficient Funds - An issue that occurs when an account does not have adequate capital to satisfy a payment demand.

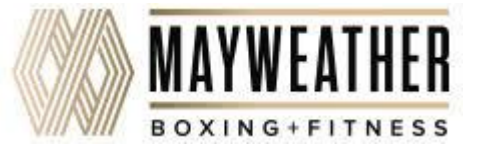

# Scheduling

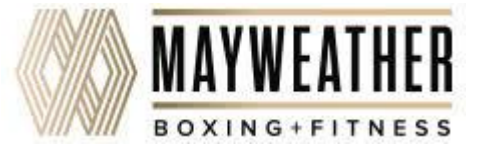

## **Classes: Add a Class to the Schedule**

| TIME / DATE | MON 22                                                                             | TUE 23                                                        |
|-------------|------------------------------------------------------------------------------------|---------------------------------------------------------------|
| 6:00 AM     | <b>50</b><br>Classic (60 Mins)<br>6:00 AM - 7:00 AM<br>Demo L                      | <b>50</b><br>Classic (60 Mins)<br>6:00 AM - 7:00 AM<br>Demo L |
| 8:00 AM     |                                                                                    |                                                               |
| 9:00 AM     | <b>50</b><br><b>Connect (45 Mins)</b><br>9:00 AM - 9:45 AM<br><i>No Instructor</i> |                                                               |

Bookings > Classes

| MON JAN 22nd                                                        |   |
|---------------------------------------------------------------------|---|
| Schedule A Class<br>Monday, January 22, 2018<br>Choose A Class Type |   |
| Intro Ride (30 Mins)                                                | ^ |
| Classic (60 Mins)                                                   | L |
| Classic (45 Mins)                                                   | L |
| Connect (60 Mins)                                                   | L |
| Connect (45 Mins)                                                   | 5 |
| Performance (60 Mins)                                               |   |
| Performance (45 Mins)                                               |   |
| Endurance (75 Mins)                                                 |   |
| Endurance (60 Mins)                                                 |   |
| Endurance (45 Mins)                                                 | - |

Locate and select the day you want to add the class on the schedule. Click **ADD A CLASS**.

Now **Choose A Class Type** for the date selected.

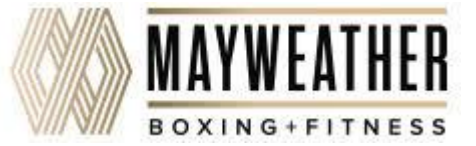

## **Classes: Add a Class to the Schedule**

Bookings > Classes

| MON JAN 22nd                                                                                                    | 8        |
|----------------------------------------------------------------------------------------------------|----------|
| Schedule A 60 Mins<br>Classic (60 Mins) Class<br>Monday, January 22, 2018                                                                                                    |          |
| add an optional additional class name                                                                                                    |          |
| Names Used Before For This Class Type                                                                                                    | •        |
| Mashup Monday!                                                                                                    |          |
| · · · · · · · · · · · · · · · · · · ·                                                                                                    |          |
| • note - clients will see this (optional) additional class name on their schedule<br>in their login area or published on your site - to change this so they do not see<br>classic (60 mins) class setup                                                                                                    | it go to |
| <ul> <li>note - clients will see this (optional) additional class name on their schedule<br/>in their login area or published on your site - to change this so they do not see<br/>classic (60 mins) class setup</li> <li>Select A Class Instructor</li> </ul>                                                 | it go to |
| <ul> <li>note - clients will see this (optional) additional class name on their schedule<br/>in their login area or published on your site - to change this so they do not see<br/>classic (60 mins) class setup</li> <li>Select A Class Instructor<br/>Charlie Clubowner</li> </ul>                           | it go to |
| <ul> <li>note - clients will see this (optional) additional class name on their scheduler<br/>in their login area or published on your site - to change this so they do not see<br/>classic (60 mins) class setup</li> <li>Select A Class Instructor</li> <li>Charlie Clubowner</li> <li>Demo Login</li> </ul> | it go to |

Type or select if you want to use a secondary name for the class for members to view when they book into the class.

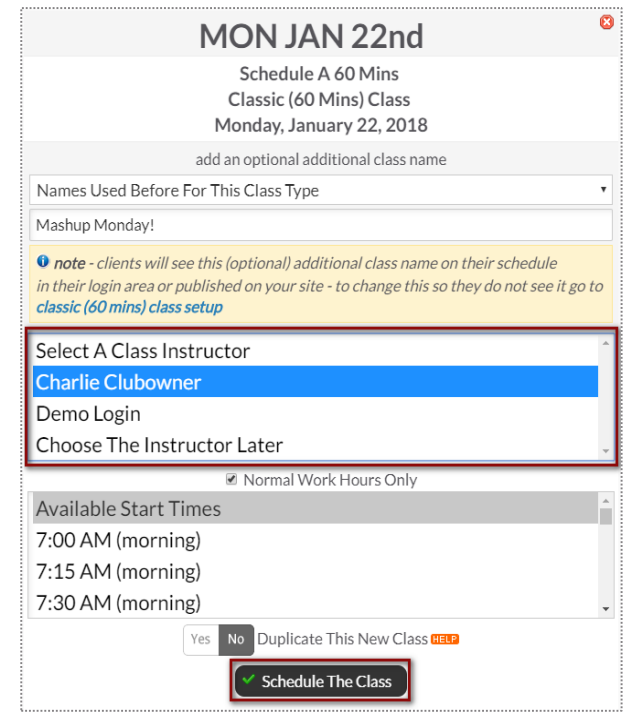

Assign instructor to the class.

Select the Start time for the class and click **Schedule This Class** to add your class to the schedule.

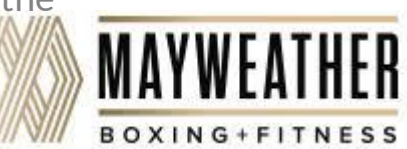

## **Classes: Schedule a Class Booking**

Bookings > Classes

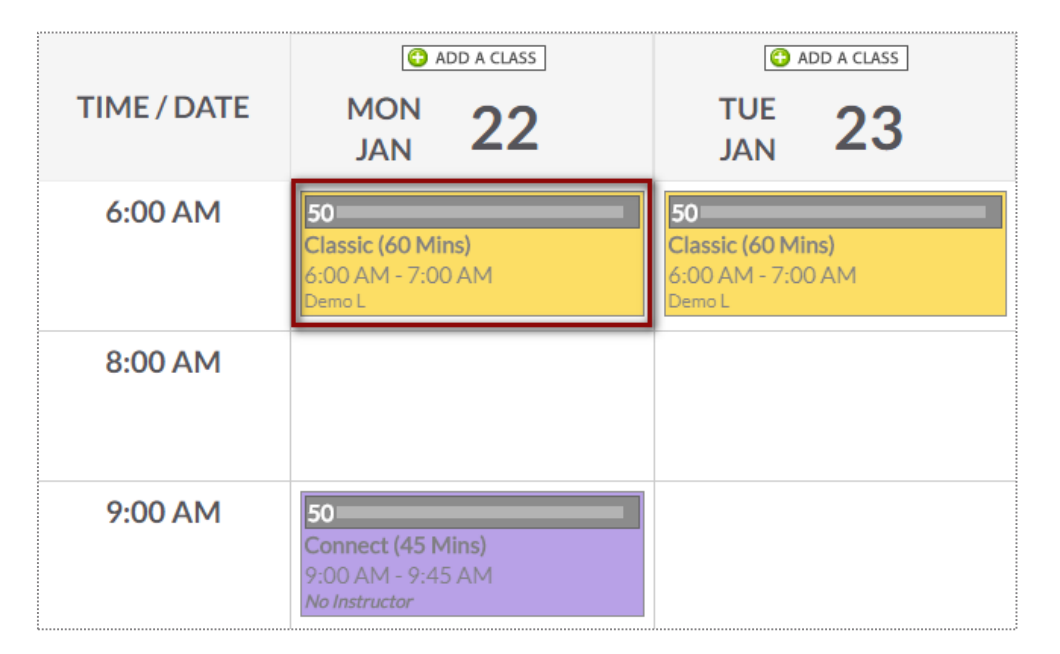

Locate and select the class you want to book customer into. Click the option to Make A New Booking.

|            | MON JAN 22nd                                                                                                    |
|------------|----------------------------------------------------------------------------------------------------|
|            | Classic (60 Mins) Class<br>6:00 AM - 7:00 AM<br>Demo Login                                                                                                    |
|            | Book This For                                                                                                    |
|            | Mr Customer 🗢                                                                                                    |
| 1          | Note : Mr has no available paid credits for this type of booking but per<br>Rides session credit rules, an available Ride Credit Class session credit will<br>be used to make this booking |
|            | Customer Notification                                                                                                    |
| 🗷 Ser      | id Mr An Email To                                                                                                    |
| cu         | stomer@email.com                                                                                                    |
| Ser        | d A Text Message (requires credits)                                                                                                    |
|            | Optional Internal Note (Mr will not see it)                                                                                                    |
|            |                                                                                                    |
|            | Make The Class Booking For Mr                                                                                                    |
| Image: Bac | k                                                                                                    |
|            |                                                                                                    |

Use the search box to locate your client. **Send An Email To or Send A Text Message** to notify your client of their booking. Select **Make The Class The Booking** to complete.

**Note**: Only staff with adequate permissions may book a member into a service without credits.

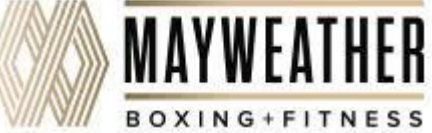

# Section Classes: Bulk Adjust

#### Bookings > Classes > list / edit

| 📃 🎫 💦 Sho                                                                                              | owing Class Month Of July 203                                             | 18                              |                                                                  | 😒 week 📄 month 🖉 list / edit                                               |
|----------------------------------------------------------------------------------------------------|---------------------------------------------------------------------------|---------------------------------|------------------------------------------------------------------|----------------------------------------------------------------------------|
| Show All Class                                                                                         | ses •                                                                     |                                 | Class Data Damas Filian                                          |                                                                            |
| <ul> <li>Filter list by class d</li> <li>All Days</li> <li>All Sta</li> <li>All Instructors</li> </ul> | ay, time or instructor<br>rt Times T                                      |                                 | 7/1/2018 * 7/31                                                  | /2018 Vpdate Date Range                                                    |
| The class list / edit vie                                                                              | ew allows you to make bulk changes to<br>Bulk Actions On Selected Classes | scheduled classes. The week & r | nonth views only allow adjustments<br>e & Change Instructor 🗟 Cl | s to single schedule classes<br>hange Class Type 🏾 🏵 Additional Class Name |
| 7/1/2018 to 7/31/20                                                                                    | 18 - 74 Scheduled Classes Yes N                                           | Only Show Future Classes        |                                                                  | 8                                                                          |
| Small Group                                                                                            | Tuesday, July 10                                                          | 11:00 AM - 11:30 AM             | Tracey Trainer                                                   | 1 Booking - 2 Open Spaces                                                  |
| Group PT                                                                                               | Tuesday, July 10                                                          | 4:00 PM - 4:45 PM               | John Cena                                                        | 3 Bookings - 7 Open<br>Spaces                                              |
| Zumba                                                                                                  | Wednesday, July 11                                                        | 7:00 AM - 8:00 AM               | Frontdesk Felicity                                               | 1 Booking - 14 Open<br>Spaces                                              |

Once you are on the **list/edit** view, you will have the following filter options to narrow down your list: **Show All Classes, Class Date Range, Day, Time** and **Instructors.** 

There are check boxes to the left to allow you to individually select specific classes or a select all to change all of the classes listed.

Select from the tool bark which bulk action you wish to perform: **Cancel, Change Time, Change Instructor, Change Class Type** or add an **Additional Class Name**.

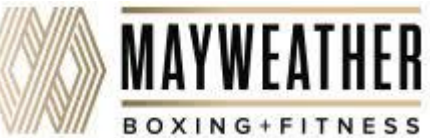

## **Grid View: Schedule a Service**

Bookings > Grid View

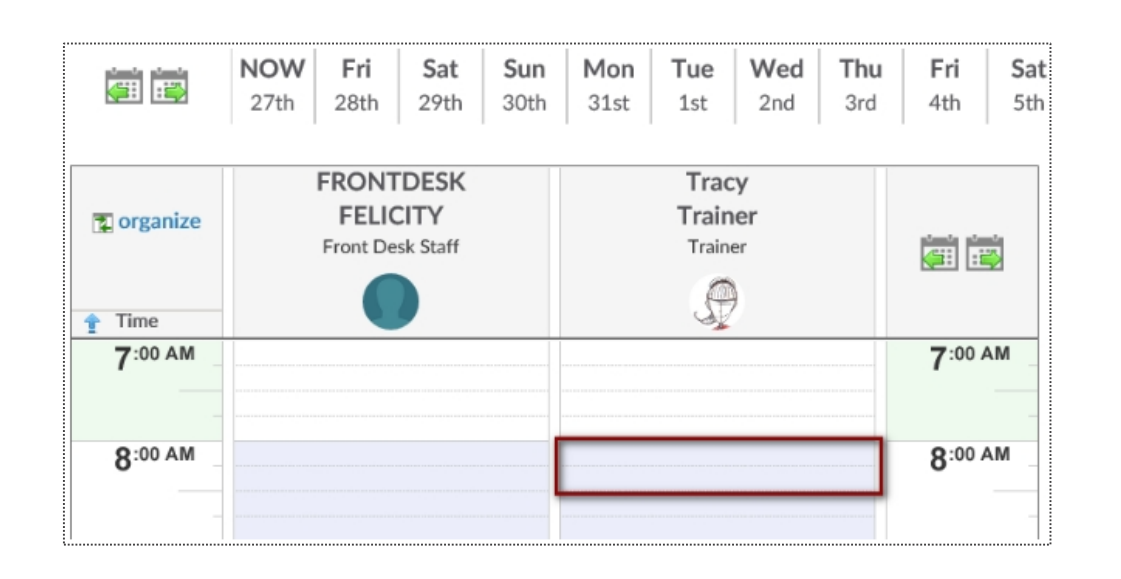

1-on-1 services are scheduled via the Grid View. Select the date and click on the beginning time block under the provider performing the service.

| 8:00 AM - 8:30 AM<br>Tracy Trainer<br>Personal Training 30 Mins Session<br>Book This For<br>Mr Customer Customer Customer<br>Notify Mr<br>Send Mr An Email To<br>mrcustomer@clubready.com<br>Send A Text Message No Cell Phone |      | THU JAN 5th                                 |  |
|----------------------------------------------------------------------------------------------------|------|---------------------------------------------|--|
| Tracy Trainer<br>Personal Training 30 Mins Session<br>Book This For<br>Mr Customer ©<br>Notify Mr<br>Send Mr An Email To<br>mrcustomer@clubready.com<br>Send A Text Message No Cell Phone                                      |      | 8:00 AM - 8:30 AM                           |  |
| Personal Training 30 Mins Session<br>Book This For<br>Mr Customer C<br>Notify Mr<br>Send Mr An Email To<br>mrcustomer@clubready.com<br>Send A Text Message No Cell Phone                                                       |      | Tracy Trainer                               |  |
| Book This For<br>Mr Customer Customer Customer Customer<br>Notify Mr<br>Send Mr An Email To<br>mrcustomer@clubready.com<br>Send A Text Message No Cell Phone                                                                   |      | Personal Training 30 Mins Session           |  |
| Mr Customer C<br>Mr Customer C<br>Mr Customer C<br>Notify Mr<br>Send Mr An Email To<br>mrcustomer@clubready.com<br>Send A Text Message No Cell Phone                                                                           |      | Book This For                               |  |
| Notify Mr Send Mr An Email To mrcustomer@clubready.com Send A Text Message No Cell Phone                                                                                                    |      | Mr Customer 😑                               |  |
| Notify Mr Send Mr An Email To mrcustomer@clubready.com Send A Text Message No Cell Phone                                                                                                    |      | $\bigcirc$                                  |  |
| <ul> <li>Send Mr An Email To</li> <li>mrcustomer@clubready.com</li> <li>Send A Text Message  No Cell Phone</li> </ul>                                                                                                    |      | Notify Mr                                   |  |
| mrcustomer@clubready.com Send A Text Message A O Cell Phone                                                                                                    | Send | Mr An Email To                              |  |
| Send A Text Message 🛕 No Cell Phone                                                                                                    | mrcu | stomer@clubready.com                        |  |
|                                                                                                    | Send | A Text Message 🚺 No Cell Phone              |  |
| Optional Internal Note (Mr will not see it)                                                                                                    |      | Optional Internal Note (Mr will not see it) |  |
|                                                                                                    |      |                                             |  |
|                                                                                                    |      |                                             |  |
| Make The Booking For Mr                                                                                                    |      | G Make The Booking For Mr                   |  |

Click the **Add New Booking** button. Select the desired service and use the search box to search for your client.

Send An Email To or Send A Text Message to notify your client of their booking.

Select Make The Booking to complete.

Note: Only staff with adequate permissions may book a member into a service without credits.

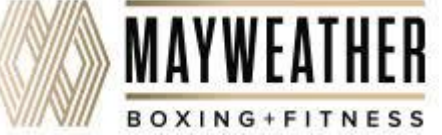

## **Grid View: Cancel a Booking**

Bookings > Grid View

|                     | FRONTDESK        | Tracy                           |
|---------------------|------------------|---------------------------------|
| 🔁 organize          | FELICITY         | Trainer                         |
|                     | Front Desk Staff | Trainer                         |
|                     |                  | 0                               |
| 🛉 Time              |                  |                                 |
| 7 <sup>:00</sup> AM |                  |                                 |
| 8:00 AM             |                  | M.Customer<br>Personal Training |
|                     |                  |                                 |

Select the session you wish to cancel and a window will open with management options.

|                                                             | Mr Customer [ID 2311063] WORKIT<br>Personal Training 30 Mins Booking #40329770<br>Thursday, January 5, 2017 8:00 AM with Tracy Trainer<br>A This session finished 5 hrs ago - has not yet been logged |
|-------------------------------------------------------------|----------------------------------------------------------------------------------------------------|
| \rm Detail                                                  | Notes (0) Cancel Re-Book Off                                                                                                    |
|                                                             | Per Cancellation Policy - Customer will lose this session unless not customers fault                                                                                                    |
| Mr Custo     Cancella                                       | omer wants to cancel (Aloses session credit)<br>tion is not Mr Customer's fault (does not lose session credit)                                                                                        |
| <ul> <li>Send An En mrcuston</li> <li>Send A Tex</li> </ul> | mail To<br>ner@clubready.com<br>tt Message (requires credits)                                                                                                    |
| Optional Inter                                              | nal Note                                                                                                    |
| S Cancel Th                                                 | is Booking                                                                                                    |

Select either **Customer wants to cancel** (client looses session) or **Cancellation is not Customer's fault** (client retains session).

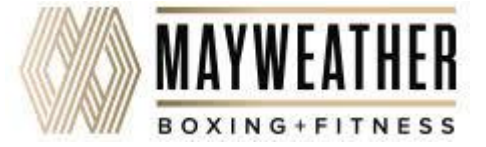

## Signature Content of Content of C

Bookings > Grid View

|                     | FRONTDESK        | Tracy                           |  |  |  |
|---------------------|------------------|---------------------------------|--|--|--|
| 🔁 organize          | FELICITY         | Trainer                         |  |  |  |
|                     | Front Desk Staff | Trainer                         |  |  |  |
|                     |                  | A                               |  |  |  |
| 🛉 Time              |                  |                                 |  |  |  |
| 7 <sup>:00</sup> AM |                  |                                 |  |  |  |
| 8:00 AM             |                  | M.Customer<br>Personal Training |  |  |  |
| _                   |                  |                                 |  |  |  |

Select the session you wish to log off and a window will open with management options.

|                                    | Mr Customer [ID 2311063] WORKIT<br>Personal Training 30 Mins Booking #40329770<br>Thursday, January 5, 2017 8:00 AM with Tracy Trainer<br>A This session finished 5 hrs ago - has not yet been logged |                           |           |          |          |          |          |           |          |          |            |            |  |
|------------------------------------|----------------------------------------------------------------------------------------------------|---------------------------|-----------|----------|----------|----------|----------|-----------|----------|----------|------------|------------|--|
| 📵 Detail                           | Notes (0)                                                                                                    | 🕴 Ca                      | ncel      | 5        | Re-l     | Book     |          | Log       | Off      | 1        |            |            |  |
| Previous 10 Bo<br>(mouse over icor | ookings<br>ns for more info)                                                                                                    | Date<br>Showed<br>Checkin | 9/21<br>S | 7/2<br>S | 6/8<br>S | 6/8<br>S | 6/5<br>S | 5/13<br>S | 4/3<br>S | 4/1<br>S | 10/24<br>S | 10/16<br>S |  |
| Customer Valio                     | No customer check-in logged<br>No Customer Booking Confirmation<br>A staff member with sufficient permissions can always change the payroll<br>status later of this booking.                          |                           |           |          |          |          |          |           |          |          |            |            |  |
| Click To Select                    | Status                                                                                                    | V Bo                      | ooking Co | omplete  | ed Succ  | essfully |          | 🗙 Cus     | tomer (  | Did Not  | Show Up    |            |  |
| Optional Note<br>(Client Does Not  | Booking #40329770 Note 1/5/2017 Fitness                                                                                                    |                           |           |          |          |          |          | T         |          |          |            |            |  |
|                                    |                                                                                                    | 🗸 Log T                   | he Boo    | oking    | )~       | Log T    | he Bo    | oking /   | And G    | Go To P  | POS        |            |  |

To log a booking click the **Log Off** tab. Select whether to log the session as successfully completed or as a no show. Click **Log This Booking** to complete the process.

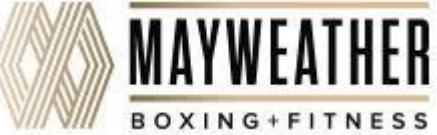

## **Classes: Adding Credits to Account**

#### Member Account > Bookings

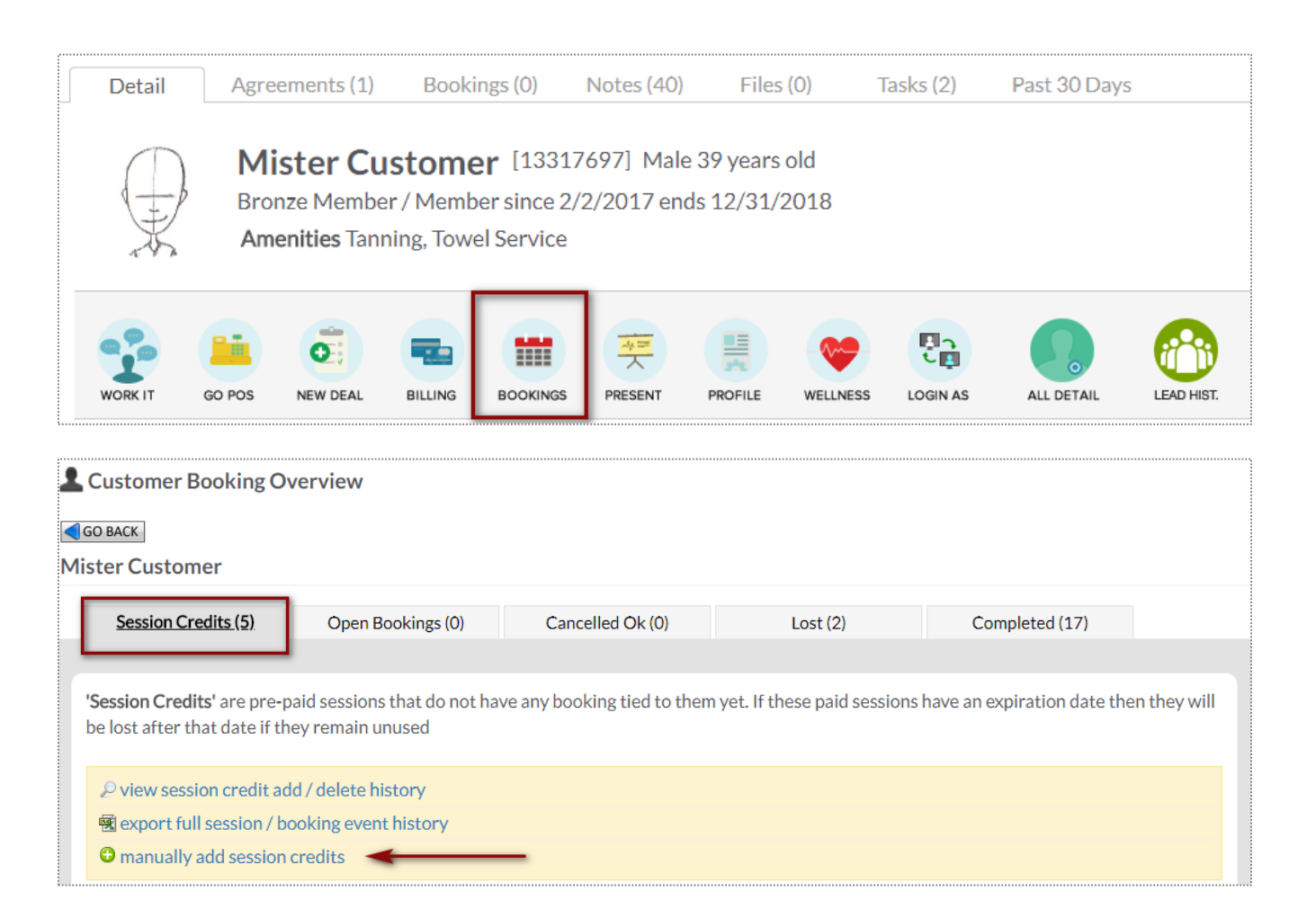

To access this screen search and select the desired client.

To start manually adding sessions click manually add session credits. Choose the quantity, session credit type and session expiration date.

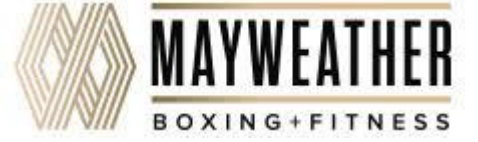

### **ClubReady Class Kiosk App: Login Screen**

Use your staff login and password to access the ClubReady Class Kiosk App

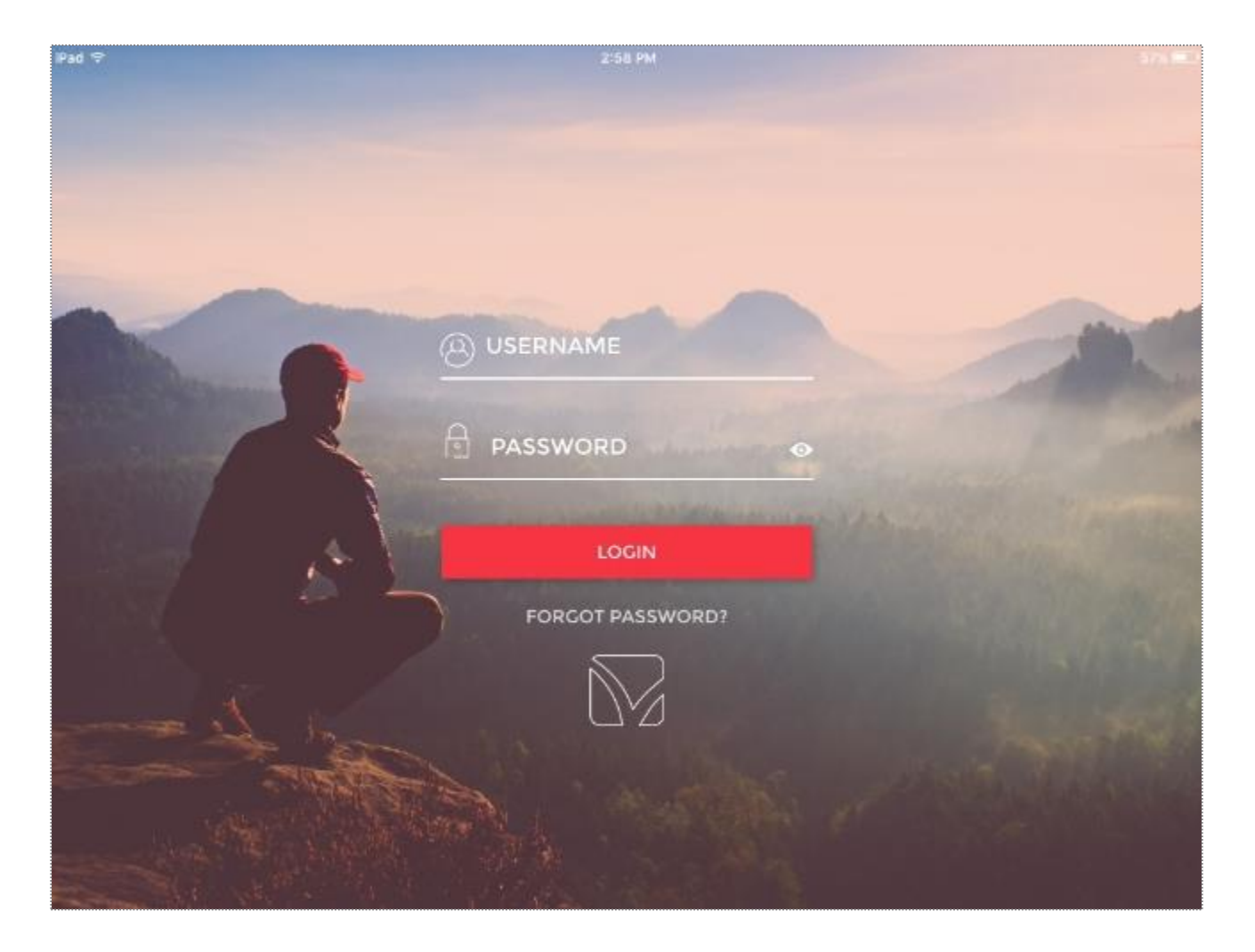

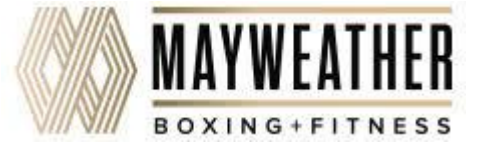

### **ClubReady Class Kiosk App: View Upcoming Classes**

After logging in, you will see a list of all upcoming classes.

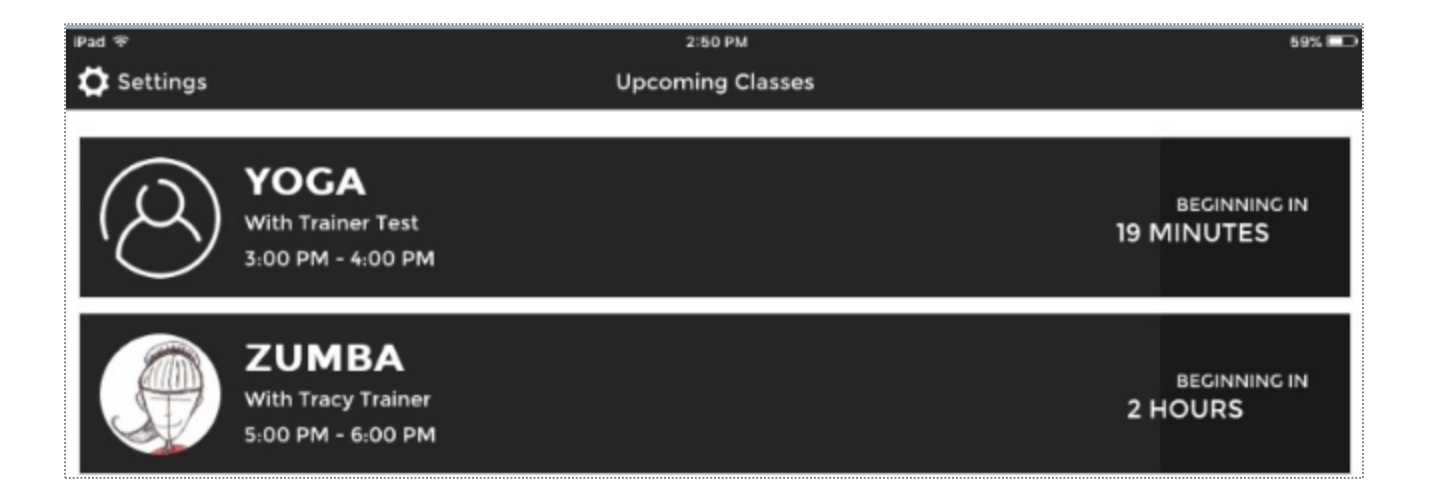

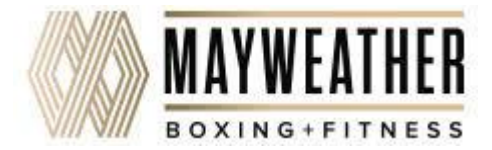

### **ClubReady Class Kiosk App: View Current Classes**

Choose to checkin an already registered member or have a new member join the class.

| ÷                  | 10:05 PM                                                                |          |
|--------------------|-------------------------------------------------------------------------|----------|
|                    | FUNDAMENTALS OF YOGA<br>10:30 PM - 11:30 PM with TRAINER EXTRAORDINAIRE |          |
| Not Yet Checked-In |                                                                         |          |
| (A) MR C.          |                                                                         | I'M HERE |
| Checked-In         |                                                                         |          |
|                    |                                                                         |          |
|                    |                                                                         |          |

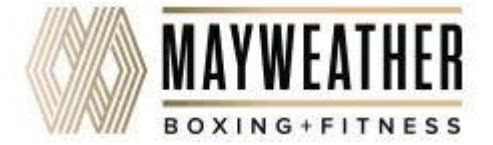

### SclubReady Class Kiosk App: Confirm Check In

You can have your registered member enter their phone number to check in to the class.

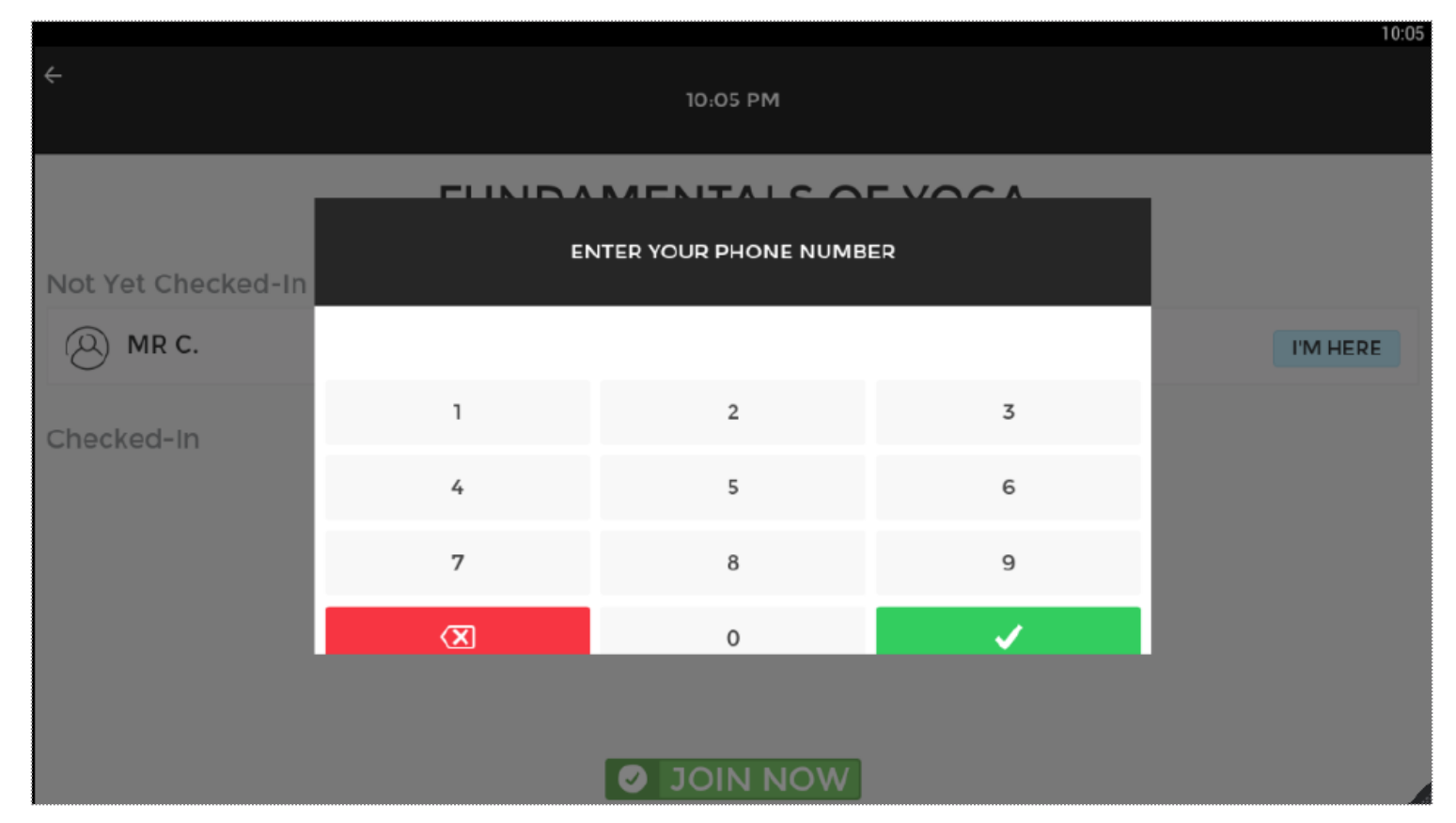

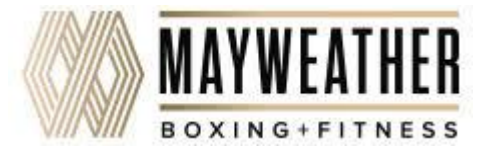

### SclubReady Class Kiosk App: Making A New Class Booking

After a new member is booked, select AWESOME! to go back to the class list.

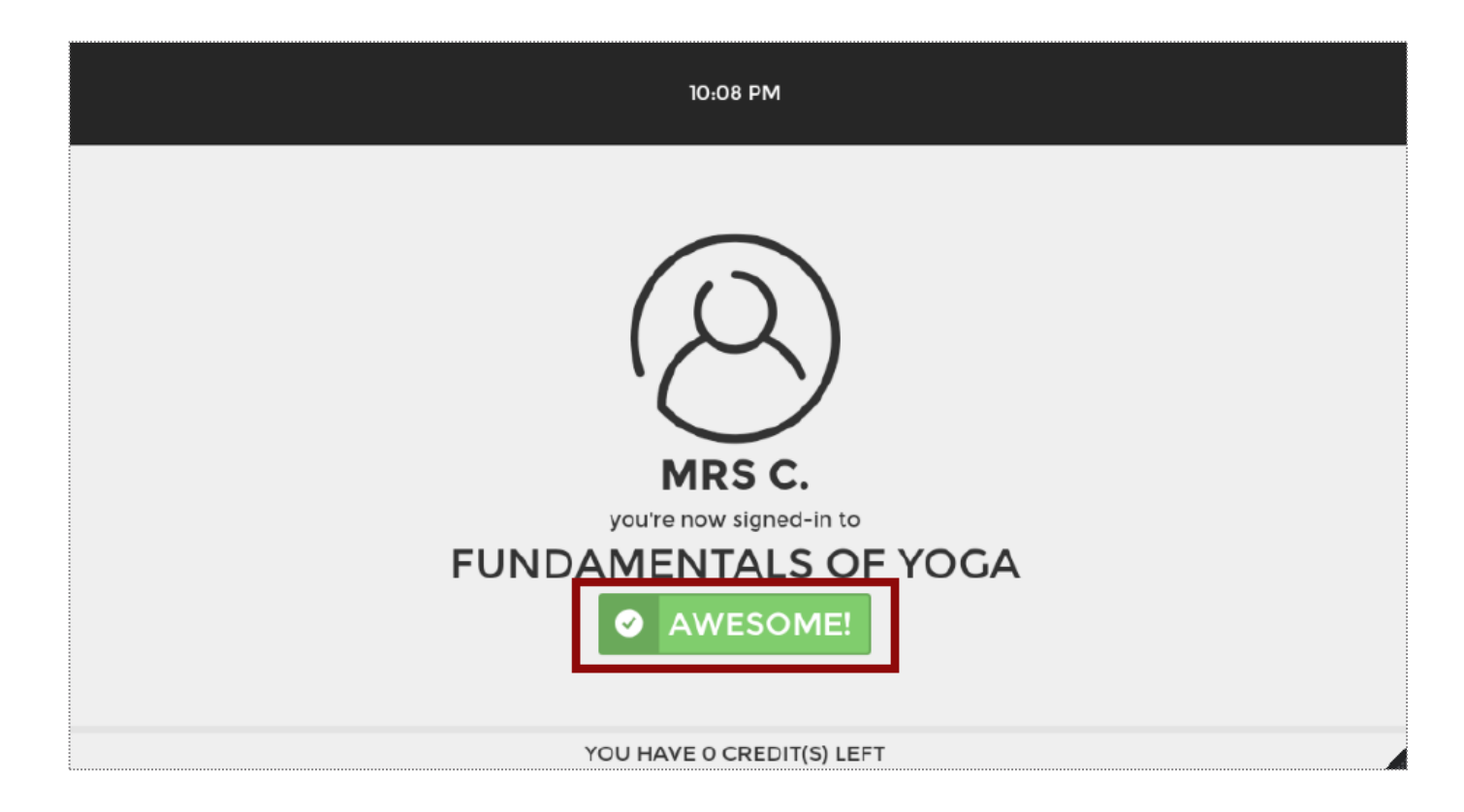

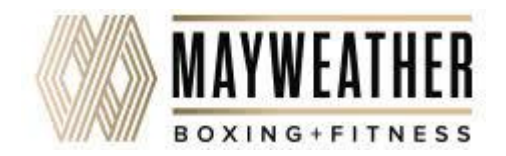

### ClubReady Class Kiosk App: Successful Check In

Confirmation will be seen for the member.

| ÷                  | 10:08 PM                                                                |  |
|--------------------|-------------------------------------------------------------------------|--|
|                    | FUNDAMENTALS OF YOGA<br>10:30 PM - 11:30 PM with TRAINER EXTRAORDINAIRE |  |
| Not Yet Checked-In |                                                                         |  |
| Checked-In         | Success!                                                                |  |
| (A) MR C.          | Thanks for checking-<br>in. You're all set!                             |  |
| (A) MRS C.         | ок                                                                      |  |
|                    |                                                                         |  |
|                    |                                                                         |  |
|                    |                                                                         |  |
|                    |                                                                         |  |

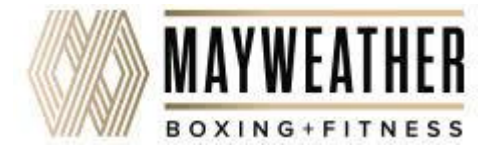

### SclubReady Class Kiosk App: Editing Your Settings

Adjust your personal settings from the app, including Lead Time, Members Name Display and Log Out.

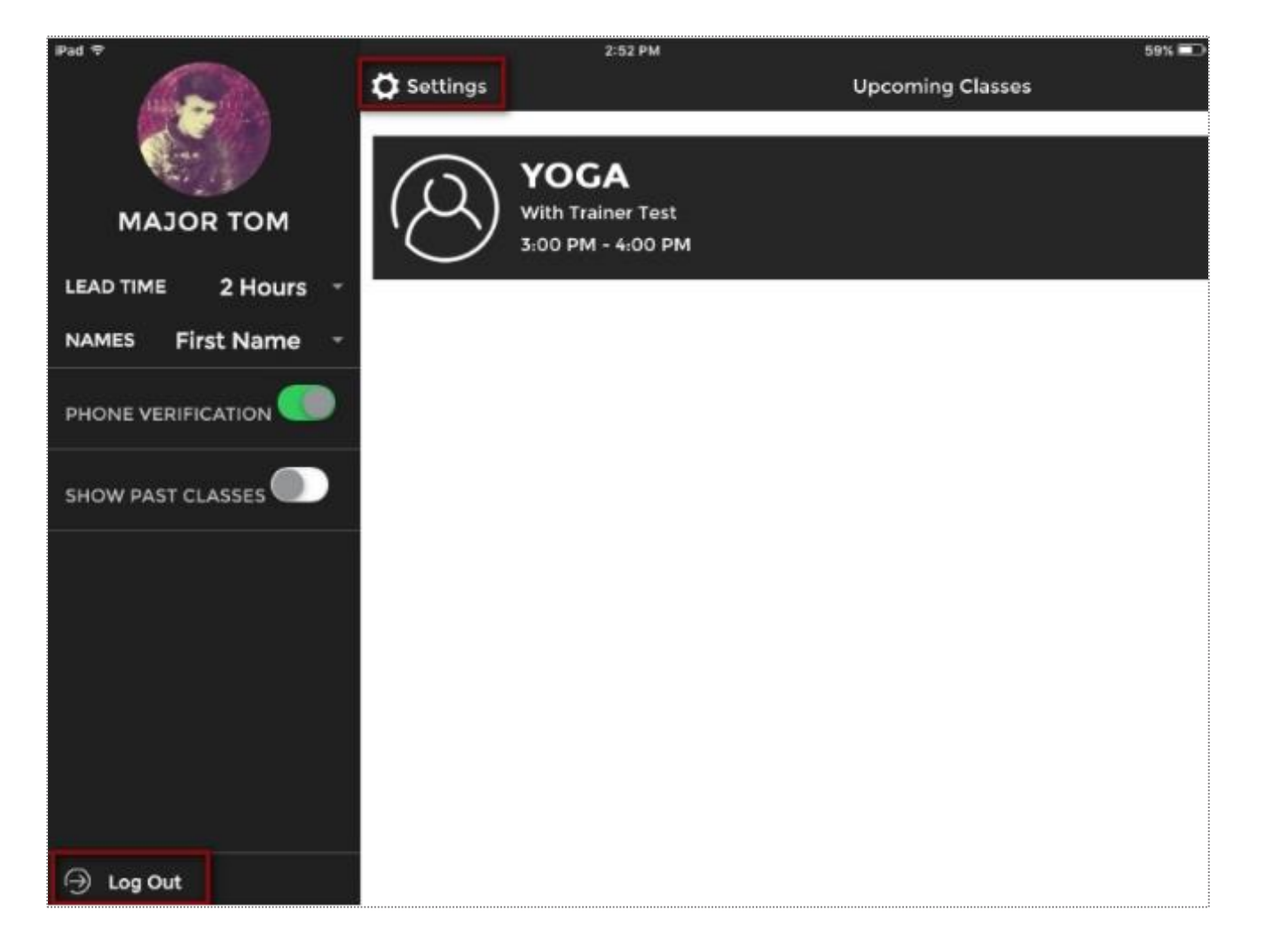

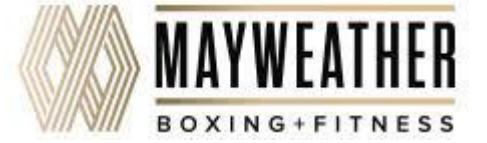

### Second Staff Member

#### Staff > Add A New Staff Member

| Gender *                                   | Select 🖌        |     |       |      |                |                          |
|--------------------------------------------|-----------------|-----|-------|------|----------------|--------------------------|
| Date of Birth                              | Select          | 1   | Selec | t 🛩  | Select 🛩       |                          |
| Date of Hire                               | (10) October    | •   | 7     | ~    | 2016 🖌         |                          |
| Select Staff Type                          | Club Master Adn | nin | ~     | 🔺 CI | lub Master Adr | nins Have Full System Ac |
| First Name *                               |                 |     |       |      |                |                          |
| Last Name *                                |                 |     |       |      |                |                          |
| Social Security Number                     |                 |     |       |      |                |                          |
| Address                                    |                 |     |       |      |                |                          |
| City                                       |                 |     |       |      |                |                          |
| State                                      |                 |     |       |      |                |                          |
| ZIP Code                                   |                 |     |       |      |                |                          |
| Cell Phone                                 |                 |     |       |      |                |                          |
| Phone                                      |                 |     |       |      |                |                          |
| Alt Phone                                  |                 |     |       |      |                |                          |
| Email Address                              |                 |     |       |      |                |                          |
| Emergency Contact Information              |                 |     |       |      |                |                          |
| Contact Name                               |                 |     |       |      |                |                          |
| Contact Phone                              |                 |     |       |      |                |                          |
| Relationship                               |                 |     |       |      | e              | xample - Spouse          |
| ADP Payroll Specific Fields •              |                 |     |       |      |                |                          |
| Company Code                               |                 |     |       |      | (3             | 8 digit code)            |
| File Number                                |                 |     |       |      | (8             | i digit code)            |
| Home Department                            |                 |     |       |      | (8             | digit code)              |
| Send Login Details To New Staff Member     |                 |     |       |      |                |                          |
| Email New Staff Member Their Login Details |                 |     |       |      |                |                          |

Select **Gender**, **Date of Hire** and **Staff Type**. Continue adding their basic information such as **Name**, **Address**, **Email**, and **Phone**.

Select whether you would like to have the staff member's login credential sent to the above inputted email address. (recommended)

Click the **Add New Staff Member** button to save the staff member and his or her details.

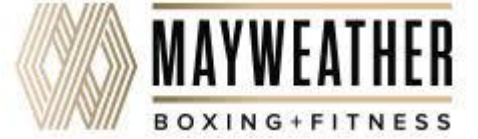

### Stay Connected with ClubReady!

### Need Help? Here's How to Get It

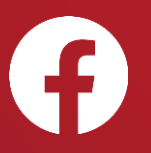

Like us on Facebook for updates on enhancements, how-to's and ClubReady news.

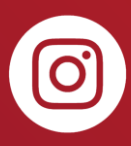

Follow us on Instagram for updates on enhancements, how-to's and ClubReady news.

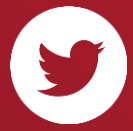

For updates on enhancements and ClubReady news follow @ClubReady

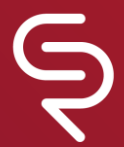

Subscribe to receive status notifications on active incidents or upcoming maintenances <u>http://status.clubready.com/</u>

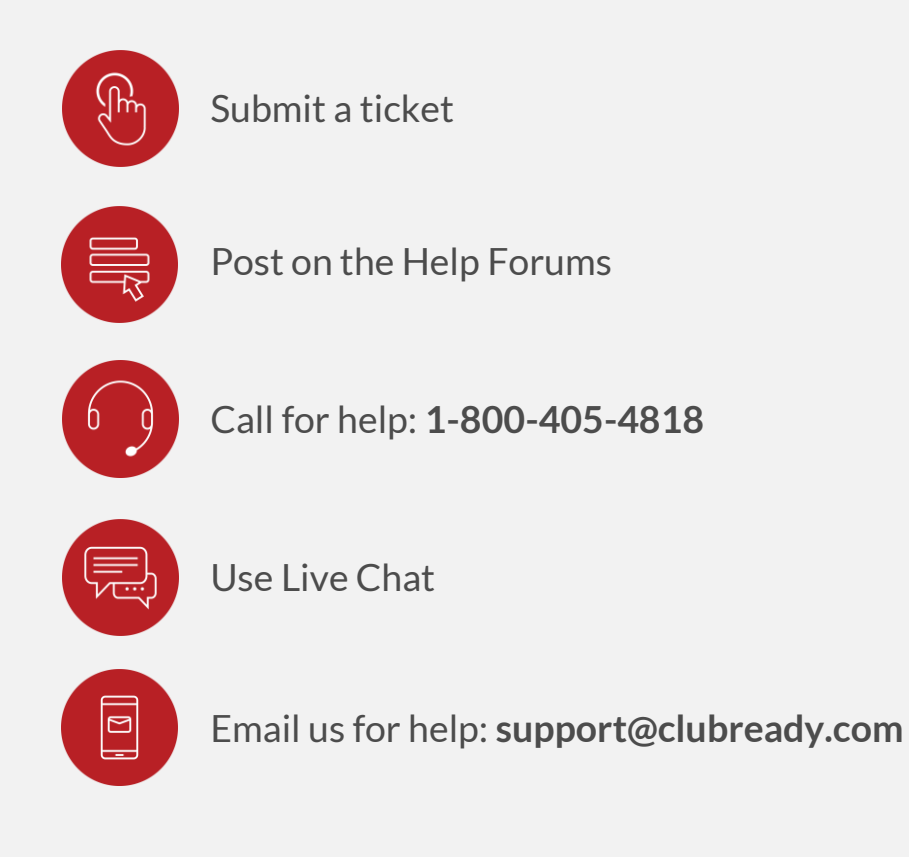

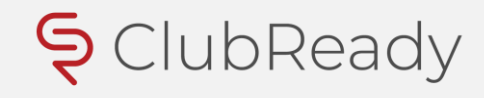